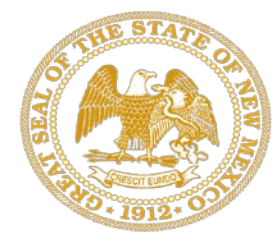

New Mexico Regulation and Licensing Department

**Manufactured Housing Division** 

Presenters: Amanda Roybal Director, Manufactured Housing Division

Carl Ulibarri, Chairman, MHD Committee

Alexander Habiby Director of Business, MTX

### Permitting Portal "Splash Video"

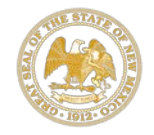

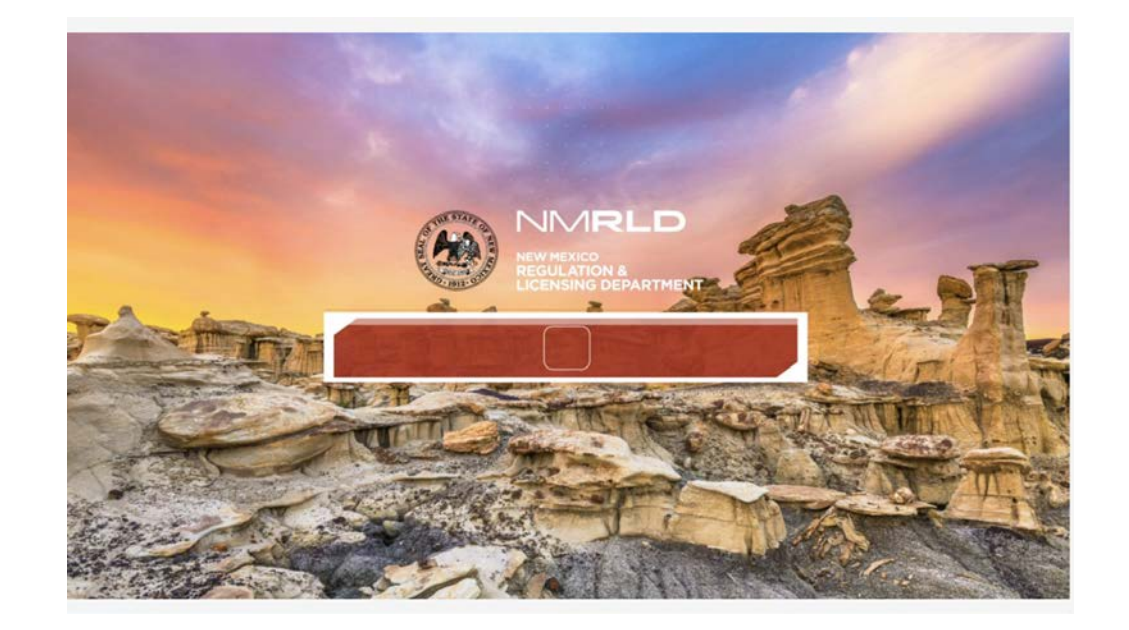

https://jpw.screenlight.tv/shares/UAHNQbytpwdFbSZsMdI1bSy6hQGjAR2p?\_=1596080684836

Password: NMRLD

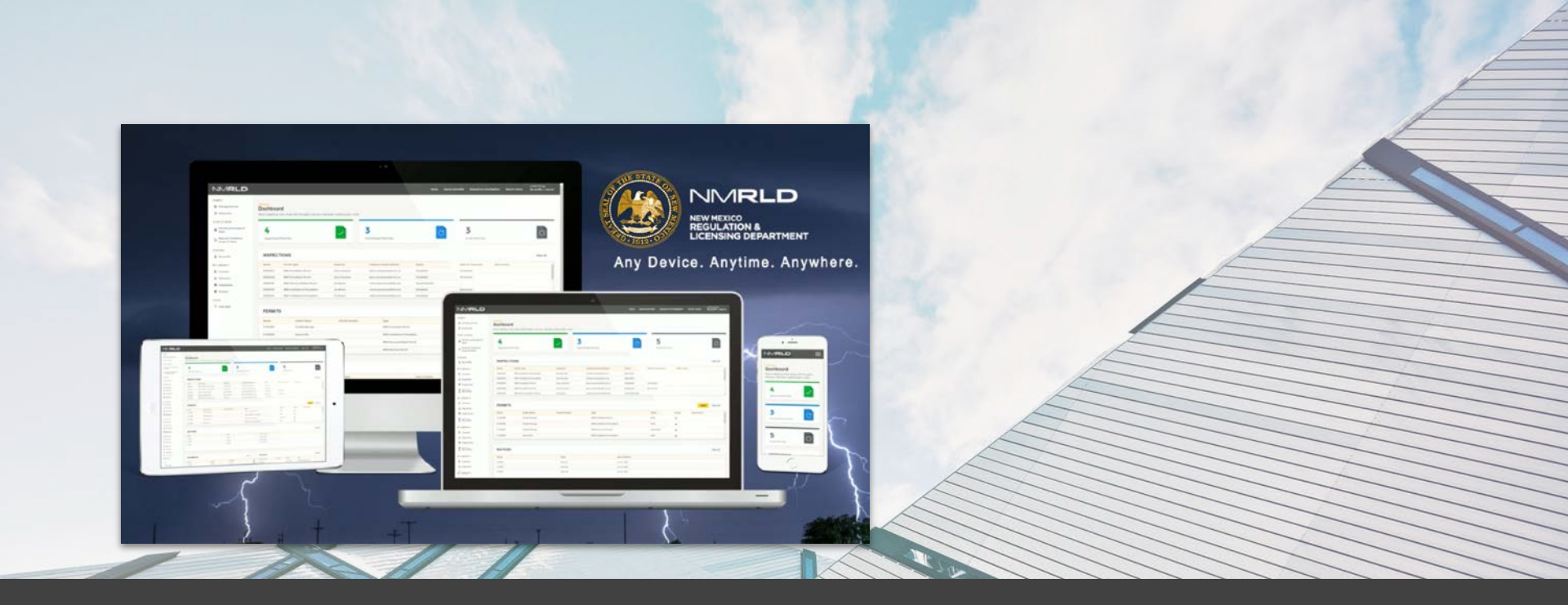

### **NMRLD** Permitting Portal User Training

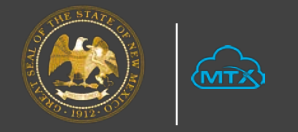

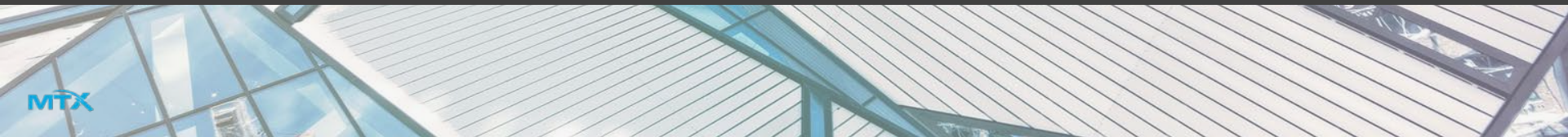

### Agenda

- 1. Vision Statement
- 2. Portal Walkthrough
  - a. Login Page
    - i. Public Permit Search
  - b. Home Page: Overview
    - i. Community Admin
  - c. Manage Permits Tab: Overview
  - d. Apply for a Permit
  - e. Installation Permits
  - f. Request Inspection
  - g. Renew a Permit
  - h. Ticket Management
- 3. Questions?

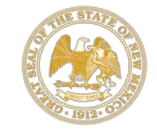

# **Vision Mapping**

### **VISION STATEMENT**

Deliver an exceptional customer experience by implementing an easy to use 24/7 portal that enables MHD staff to bring efficiency, online payment and accurate reporting to the licensing and permitting process for Licensed Professionals and Homeowners.

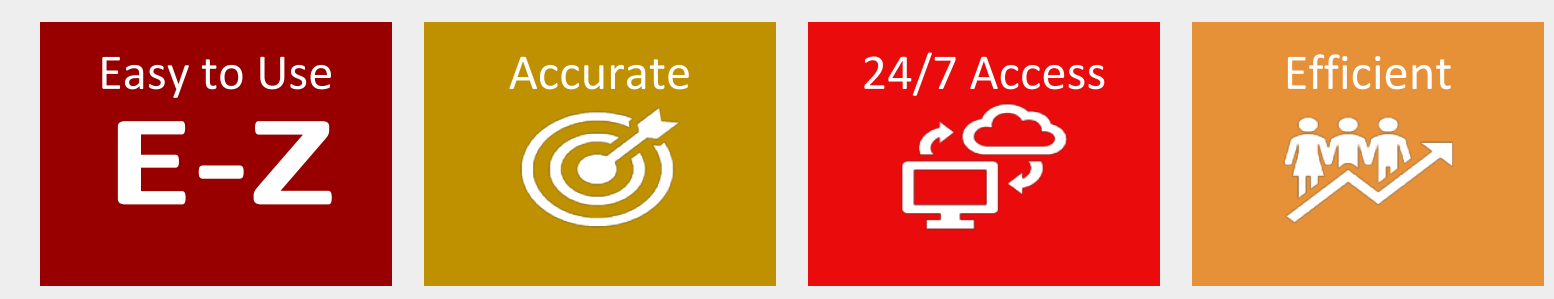

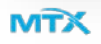

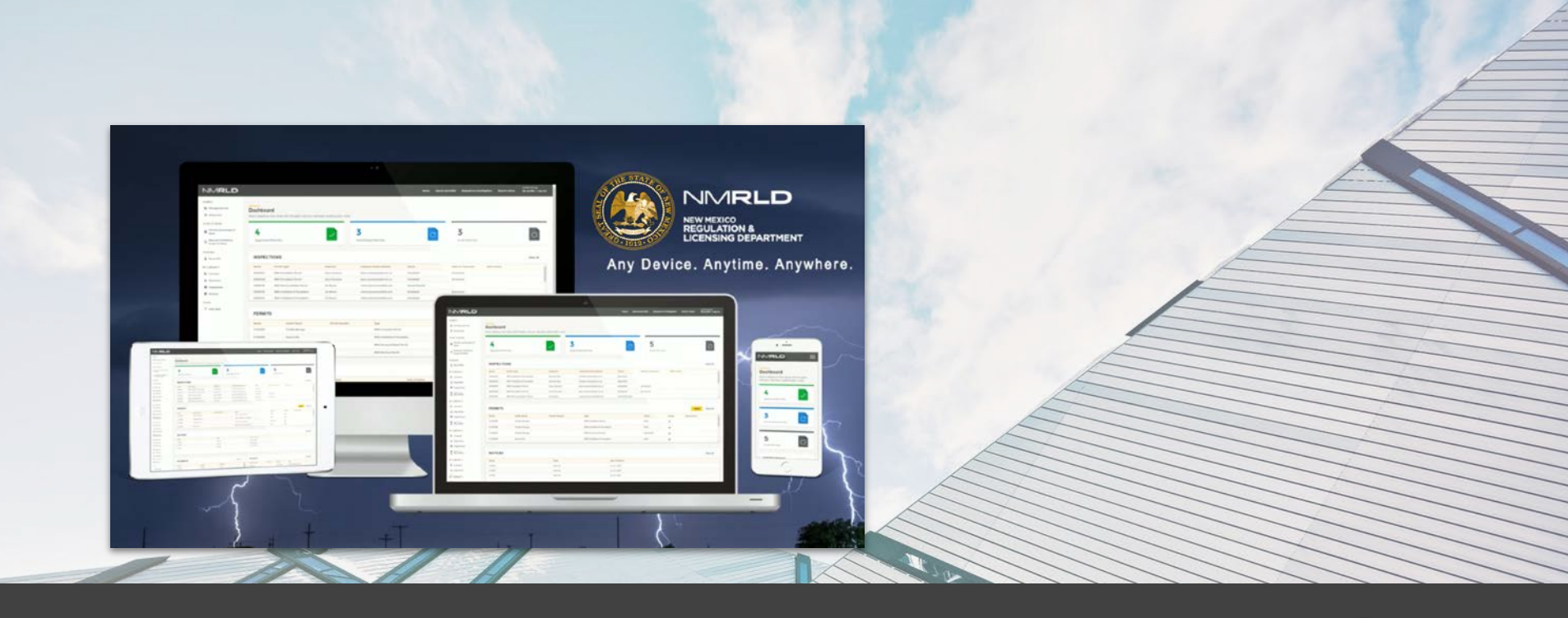

### LOGIN PAGE

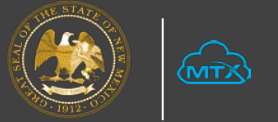

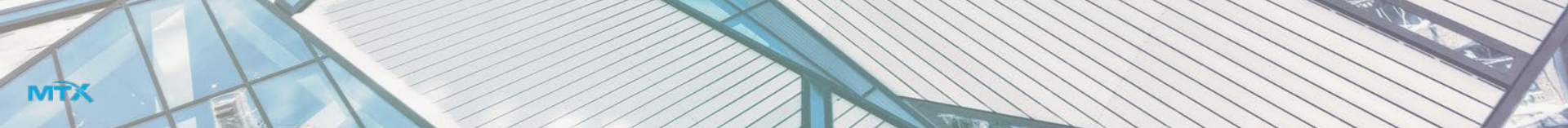

#### Log in Page

#### NMRLD

#### Search for Permits and Notices

Click on Search Permits to search for a permit or notice. The search option is a resource for permit information and shall not be used to substitute as an official correspondence. The Regulation and Licensing Department shall assume no liability for any errors, omissions, or inaccuracies in the information provided regardless of how caused. Any decision made or action taken or not taken by user in reliance upon any information or data furnished hereunder is done so entirely at his or her sole risk.

Find permit(s) -

Find notices 🛛 🛶

#### Investigations

When we receive your completed request form and attachments, we will review the information to determine if your request falls within the jurisdiction of our agency. If your case fails outside of our jurisdiction, we will make every effort to refer your request to an agency that may be able to help you. Please understand that the information provided in most complaints is considered public information. The possible exceptions include unlicensed cases that have not yet resulted in conviction.

#### Welcome back

Please enter your credentials below to log in.

#### \*E-mail address

Email

#### Password

Password

Forgot password?

Log in

#### Homeowners, Don't have an account?

No problem! Click the register button below to register as a homeowner.

**Register as Homeowner** 

## Login Page - Public Permit Search

|                                 |                                                                                                    |                                                                                                    |                                                                                                    | Search Permit                                                                                                    | Request for Investigat                                                                                                    | ion Search Notice                                                                                                    | e Login                                                                                                    |
|---------------------------------|----------------------------------------------------------------------------------------------------|----------------------------------------------------------------------------------------------------|----------------------------------------------------------------------------------------------------|----------------------------------------------------------------------------------------------------|----------------------------------------------------------------------------------------------------|----------------------------------------------------------------------------------------------------|----------------------------------------------------------------------------------------------------|
|                                 |                                                                                                    |                                                                                                    |                                                                                                    |                                                                                                    |                                                                                                    |                                                                                                    |                                                                                                    |
| d ID, holder name, li<br>below. | icense nur                                                                                                    | nber, license                                                                                                    |                                                                                                    |                                                                                                    |                                                                                                    |                                                                                                    |                                                                                                    |
| O Permit Hold                   | ler Name                                                                                                    |                                                                                                    | License Number                                                                                                    | 0                                                                                                    | Licensee Name                                                                                                    | Address                                                                                                    |                                                                                                    |
| east, Albuquerque, Nev          | w Mexico, U                                                                                                    | SA                                                                                                    |                                                                                                    |                                                                                                    |                                                                                                    |                                                                                                    | ×                                                                                                    |
| address to automatica           | ally populate                                                                                                    | e the address f                                                                                                    | ields below (optior                                                                                                    | nal)                                                                                                    |                                                                                                    |                                                                                                    |                                                                                                    |
| City                            |                                                                                                    | State                                                                                                    |                                                                                                    | *Zip                                                                                                    | Sp                                                                                                    | ace Number                                                                                                    |                                                                                                    |
| Albuquerque                     |                                                                                                    | New Mexico                                                                                                    |                                                                                                    | 87106                                                                                                    |                                                                                                    |                                                                                                    |                                                                                                    |
|                                 |                                                                                                    |                                                                                                    |                                                                                                    |                                                                                                    |                                                                                                    | Clear                                                                                                    | Search                                                                                                    |
| Permit Holder ↑↓<br>Name        | License<br>Number                                                                                                    | Licensee<br>Name                                                                                                    | Address                                                                                                    |                                                                                                    | Community                                                                                                    | Space Action                                                                                                    |                                                                                                    |
| Franklin Borrego                | 5555                                                                                                    | Swarna Peri                                                                                                    | 418 Girard Boulevard<br>New Mexico, USA                                                                                                    | l Southeast, Albuque                                                                                                    | erque,                                                                                                    | © 🖶                                                                                                    |                                                                                                    |
| Jackson Avery                   |                                                                                                    |                                                                                                    | 418 Girard Boulevard<br>New Mexico, USA                                                                                                    | i Southeast, Albuque                                                                                                    | erque,                                                                                                    | 07                                                                                                    |                                                                                                    |
| Jordan Black                    | 345                                                                                                    | Marcus<br>Sullivans                                                                                                    | 418 Girard Boulevard<br>New Mexico, USA                                                                                                    | l Southeast, Albuque                                                                                                    | erque,                                                                                                    | 0                                                                                                    |                                                                                                    |
|                                 | d ID, holder name, I<br>below.<br>Permit Hold<br>east, Albuquerque, New<br>r address to automatica<br>rCity<br>Albuquerque<br>Permit Holder<br>Name<br>Franklin Borrego<br>Jackson Avery<br>Jordan Black | d ID, holder name, license nur<br>below.<br>Permit Holder Name<br>east, Albuquerque, New Mexico, U<br>r address to automatically populat<br>city<br>Albuquerque<br>Permit Holder 14 License<br>Name 14 License<br>Number<br>Franklin Borrego 5555<br>Jackson Avery<br>Jordan Black 345 | ID, holder name, license number, license   below.   Permit Holder Name   east, Albuquerque, New Mexico, USA   r address to automatically populate the address f   r address to automatically populate the address f   City   *State   Albuquerque   New Mexico   Permit Holder   *State   New Mexico   Permit Holder   *State   Ibuquerque   *State   New Mexico   Permit Holder   *State   New Mexico   Jackson Avery   Jordan Black   345 | d ID, holder name, license number, license         below.         Permit Holder Name       License Number         east, Albuquerque, New Mexico, USA         r address to automatically populate the address fields below (option         * State         Albuquerque         * State         Albuquerque         * State         Franklin Borrego         5555         Swarna Peri         418 Girard Boulevard New Mexico, USA         Jackson Avery         Jordan Black         345 | ID, holder name, license number, license below.         Permit Holder Name       License Number         Permit Holder Name       License Number         east, Albuquerque, New Mexico, USA         r address to automatically populate the address fields below (optional)         City       *State         Albuquerque       *State         Albuquerque       *State         Permit Holder       Licensee         Albuquerque       New Mexico         Permit Holder       Licensee         Name       Address         Franklin Borrego       5555         Swarna Peri       418 Cirard Boulevard Southeast, Albuque New Mexico, USA         Jackson Avery       418 Cirard Boulevard Southeast, Albuque New Mexico, USA         Jordan Black       345       Marcus       418 Cirard Boulevard Southeast, Albuque New Mexico, USA | d ID, holder name, license number, license         below.         Permit Holder Name       License Number         License Number       Licensee Name         east, Albuquerque, New Mexico, USA         r address to automatically populate the address fields below (optional)         City       *State       *Zip         New Mexico       87106         Permit Holder       Licensee         Albuquerque       New Mexico         Permit Holder       Licensee         Albuquerque       New Mexico         Permit Holder       Licensee         Albuquerque       New Mexico         Vew Mexico       87106         Paranklin Borrego       5555         Swarna Peri       418 Cirard Boulevard Southeast, Albuquerque, New Mexico, USA         Jackson Avery       418 Cirard Boulevard Southeast, Albuquerque, New Mexico, USA         Jordan Black       345       Marcus Sullivans | Gearch Permit       Request for Investigation       Search Notice         d ID, holder name, license number, license        Address         Permit Holder Name       License Number       Licensee Name       Address         east, Albuquerque, New Mexico, USA            r address to automatically populate the address fields below (optional)            Clipy       * State       * Zip       Space Number          Albuquerque       New Mexico       87106            Permit Holder 1       Licensee       Address       Community       Space       Action         Rame       Address       Community       Space       Number       Action         Permit Holder 1       Licensee       Name       Address       Community       Space       Action         Permit Holder 1       Licensee       Name       Address       Community       Space       Action         Permit Holder 1       Licensee       Name       Address       Community       Space       Action         Paraklin Borrego       555       Swarna Peri       Al@ Girard Boulevard Southeast, Albuquerque, New Mexico, USA       @ T       T         Jackson Avery |

8

#### Login Page - Public Permit Search

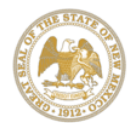

New Mexico Regulation and Licensing Department

#### MANUFACTURED HOUSING DIVISION

5500 San Antonio Dr. NE a Albuquerque, NM 87109 a Ph (505) 222-9800 a Fax (505) 765-5670 Web: www.rld.state.nm.us/mhd

#### MHD FOUNDATION PERMIT

NOTICE: Failure to request an inspection is a violation of the Manufactured Housing Act. Permit must be affixed to the window closest to the front exterior door in a weather resistant container. The container shall be affixed to the exterior of the window for access to all licensee's and division inspection.

Record ID: PFOU\_202000264 PERMIT ISSUED: 07/29/20 PERMIT EXPIRATION: 01/25/21 INSPECTOR NAME: Joseph Aragon

INSPECTOR PHONE:

Expires:

#### OWNER

#### SITE ADDRESS

TEST (666) 666-6666 418 Girard Boulevard Southeast, Albuquerque New Mexico, 87106

#### CONTRACTOR

706 Camino Lejo Santa Fe NM 87505

License: 5555 Type: MHD-MANUF

Phone: (121) 212-1212

Work Type License Contractor 5555 Franklin Borrego Concrete

DIRECTIONS TO INSPECTION SITE (REQUIRED) take 3rd exit

#### Permit void 180 days after issuance.

To schedule an inspection please contact our call center at 505-222-9813 or 1-877-243-0979. You may also request an inspection by email to CID.Inspection@state.nm.us. If by email you must include Record ID, site address contact name and phone number. The email submission is an easy, efficient method for requesting inspections. Upon receipt of emailed

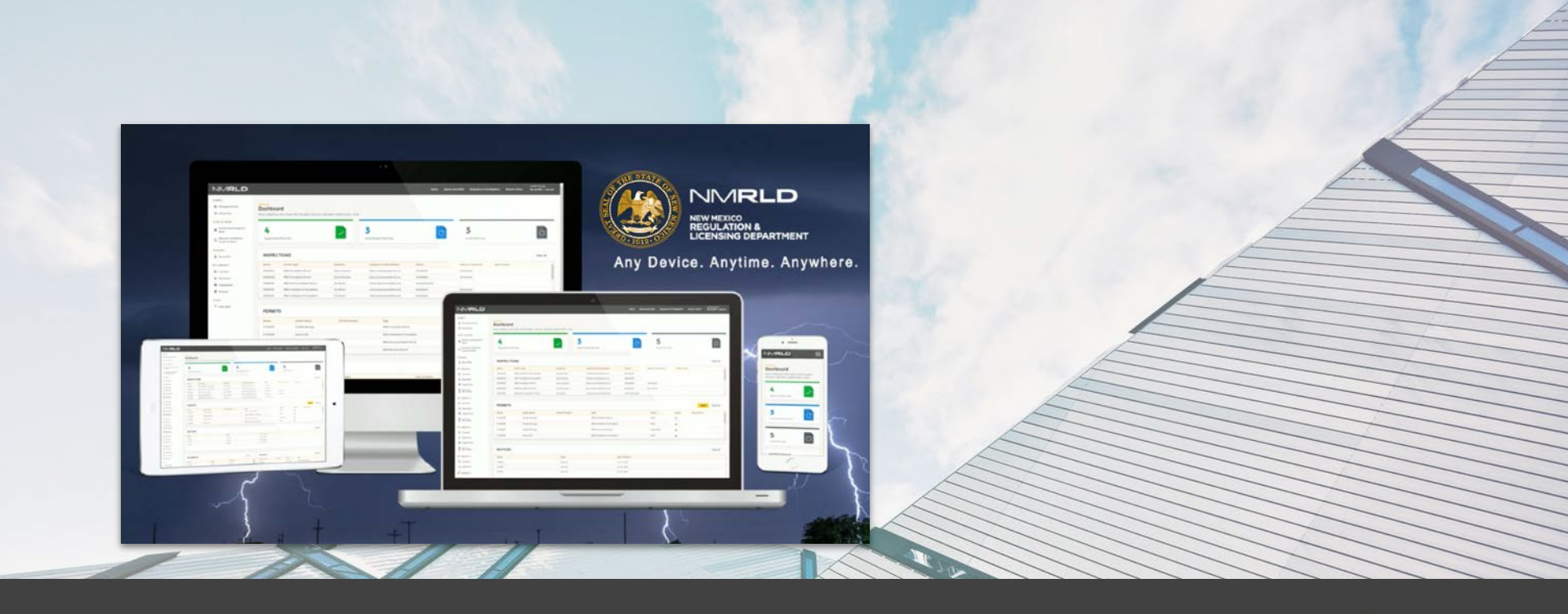

### HOMEPAGE & COMMUNITY ADMIN

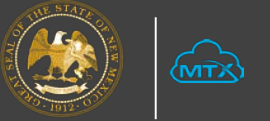

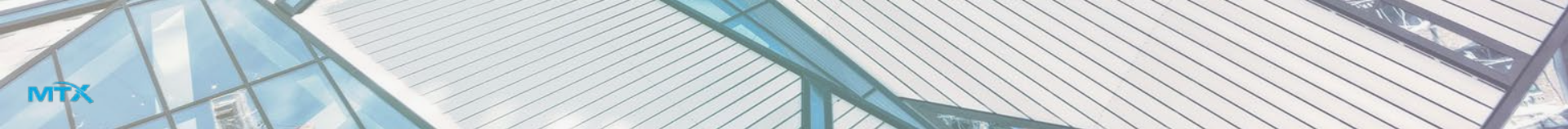

#### Home Page: Overview

| NMRLD                                                                      |                                               |                     |                         |                               | Home Search permit(s              | s) Requ | est an investigation      | Search Notice      | John EZ<br>My profile   Log ou |
|----------------------------------------------------------------------------|-----------------------------------------------|---------------------|-------------------------|-------------------------------|-----------------------------------|---------|---------------------------|--------------------|--------------------------------|
| PERMITS<br>Manage permits<br>III All permits                               | Dashboard<br>Welcome to the Man<br>dashboard. | ufactured Housing D | ivision permitting and  | inspections                   |                                   | _       |                           |                    |                                |
| SCOPE OF WORK Permits and Scope Of Work Request Installation Scope Of Work | 6<br>Approved Permit                          | s                   |                         | <b>3</b><br>Submitted Permits | C                                 |         | <b>O</b><br>Draft Permits |                    | 0                              |
| PERSONAL                                                                   | INSPECTIONS                                   | 5                   |                         |                               |                                   |         |                           |                    | View All                       |
| 2 Community Admin                                                          | Inspection Number                             | Record ID           | Permit Type             | Inspector                     | Inspector Email Address           |         | Status                    | Date of Inspection | Next Action                    |
| 🚨 My profile                                                               | 00004501                                      | MHDR_2020000260     | MHD Mechanical Permit   | Matthew Herrera               | alexander.habiby+mherrara@mtxb2b. | com     | Scheduled                 | Scheduled          |                                |
| MY COMPANY'S                                                               | 00004500                                      | INST_2020000275     | MHD Installation Permit | Matthew Herrera               | alexander.habiby+mherrara@mtxb2b. | com     | Scheduled                 | Scheduled          |                                |
| ₿⁄ Licenses                                                                | 00000425                                      | MHDR_2020000248     | MHD Mechanical Permit   | Alphonso Santistevan          | alphonso.santisteva@state.nm.us   |         | Scheduled                 | Scheduled          |                                |
| Payments                                                                   | 00000420                                      | MHDR_2020000259     | MHD Mechanical Permit   | Carl Malm                     | carl.malm@state.nm.us             |         | Closed (Failed)           | Jul 21, 2020       |                                |
| Inspections                                                                | 00000410                                      | MHDR_2020000252     | MHD Mechanical Permit   | Joseph Aragon                 | joseph.aragon@state.nm.us         |         | Closed (Passed)           | Jul 9, 2020        |                                |
| 🕲 Notices                                                                  |                                               |                     |                         |                               |                                   |         |                           |                    |                                |
| OTHER                                                                      | PERMITS                                       |                     |                         |                               |                                   |         |                           | Арр                | View All                       |
| Y Help desk                                                                | A-004534                                      | John EZ             | MHD Installation &      | Foundation                    | Pending Applicant Action          | 0       |                           |                    |                                |
| User guide                                                                 | INST_2020000275                               | John EZ             | MHD Installation P      | ermit                         | Approved                          | 0 7 .   | L.                        |                    |                                |
|                                                                            | PFOU_2020000274                               | John EZ             | MHD Foundation P        | ermit                         | Approved                          | • 7     | Requ                      | est Pre-Inspection |                                |
|                                                                            | A-004513                                      | Mary James          | MHD Mechanical P        | ermit                         | Submitted                         | 0       |                           |                    |                                |

# Community Admin

Home Search permit(s) Request an investigation Search Notice My profile | Log out

#### PERMITS

- Manage permits
- All permits

#### SCOPE OF WORK

- Permits and Scope Of Work
- Request Installation Scope Of Work

#### PERSONAL

- 🐁 Community Admin
- 💄 My profile

#### MY COMPANY'S

- Licenses
- Payments
- Inspections
- S Notices

#### **Community Admin**

Add, and manage access for individuals you authorise to pull permits and request inspections on behalf of your organisation.

Manufactured Housing Division

This feature will allow authorized employees to pull permits and request inspections on behalf of community admin. Below is a view of all employees within your company.

|                  |                            |                |           |        | Add New User  |
|------------------|----------------------------|----------------|-----------|--------|---------------|
| Name             | Email                      | Phone          | SSN       | Active | Action        |
| Kara Lesniak     | swarna.peri+885@mtxb2b.com | (666) 666-6666 | 666666666 |        | Remove Access |
| Marcus Sullivans | swarna.peri@mtxb2b.com     | (555) 555-5555 | 888888888 |        | Remove Access |
| Swarna Peri      | swarna.peri+886@mtxb2b.com |                |           |        | Enable Access |
|                  |                            |                |           |        |               |

Jordan Black

## Community Admin

|                                                    | 2                                                                       |                                   |                               | Search Notice 🗙 |              |
|----------------------------------------------------|-------------------------------------------------------------------------|-----------------------------------|-------------------------------|-----------------|--------------|
| PERMITS                                            |                                                                         | Add New User                      |                               |                 |              |
| All permits SCOPE OF WORK Permits and Scope O Work | Please enter the following information and the UNM RLD Community Portal | Jser will receive an email notifi | ication to setup his passwore | d to the        |              |
| Request Installation     Scope Of Work             | * First Name<br>John                                                    | * Last Name<br>Miller             |                               |                 |              |
| PERSONAL                                           | *Email Address<br>john.miller@johnezconstructions.com                   | Phone Number                      |                               |                 | Add New User |
| My profile                                         | SSN                                                                     | Job Title                         |                               |                 |              |
| E Licenses Payments                                | Mailing Street                                                          | Mailing City                      |                               |                 | re Access    |
| Inspections Notices                                |                                                                         | 12 m - Le                         | Cance                         | el Save         |              |
|                                                    |                                                                         |                                   |                               |                 |              |

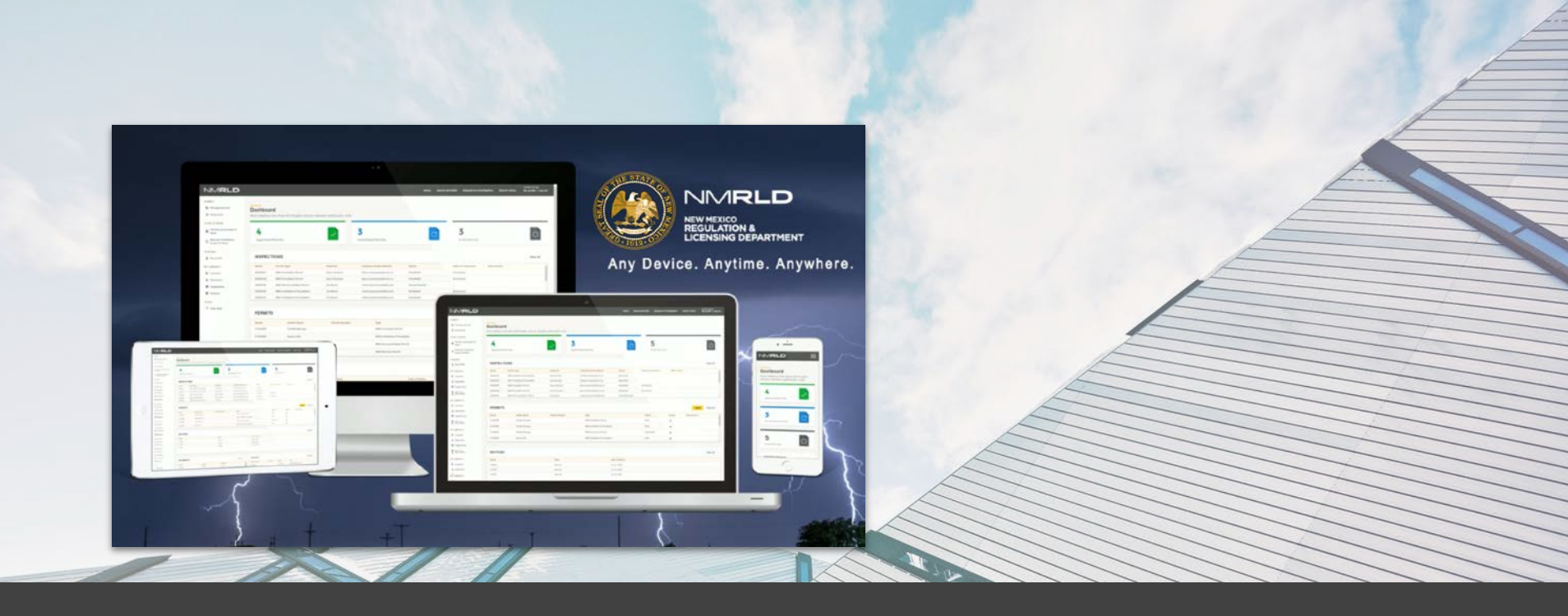

### **APPLY PERMIT**

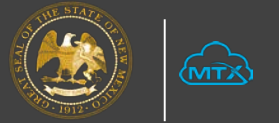

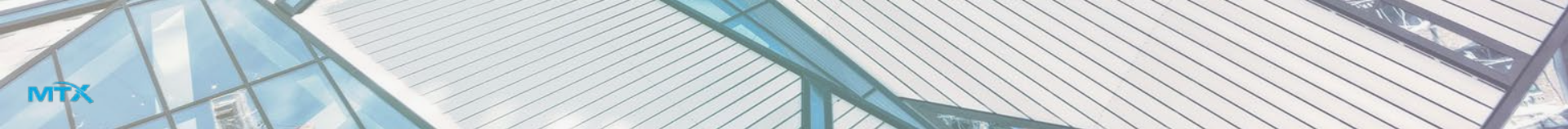

#### Manage Permits Tab: Overview

#### NMRLD

PERMITS

Work

PERSONAL

Licenses

Notices

OTHER

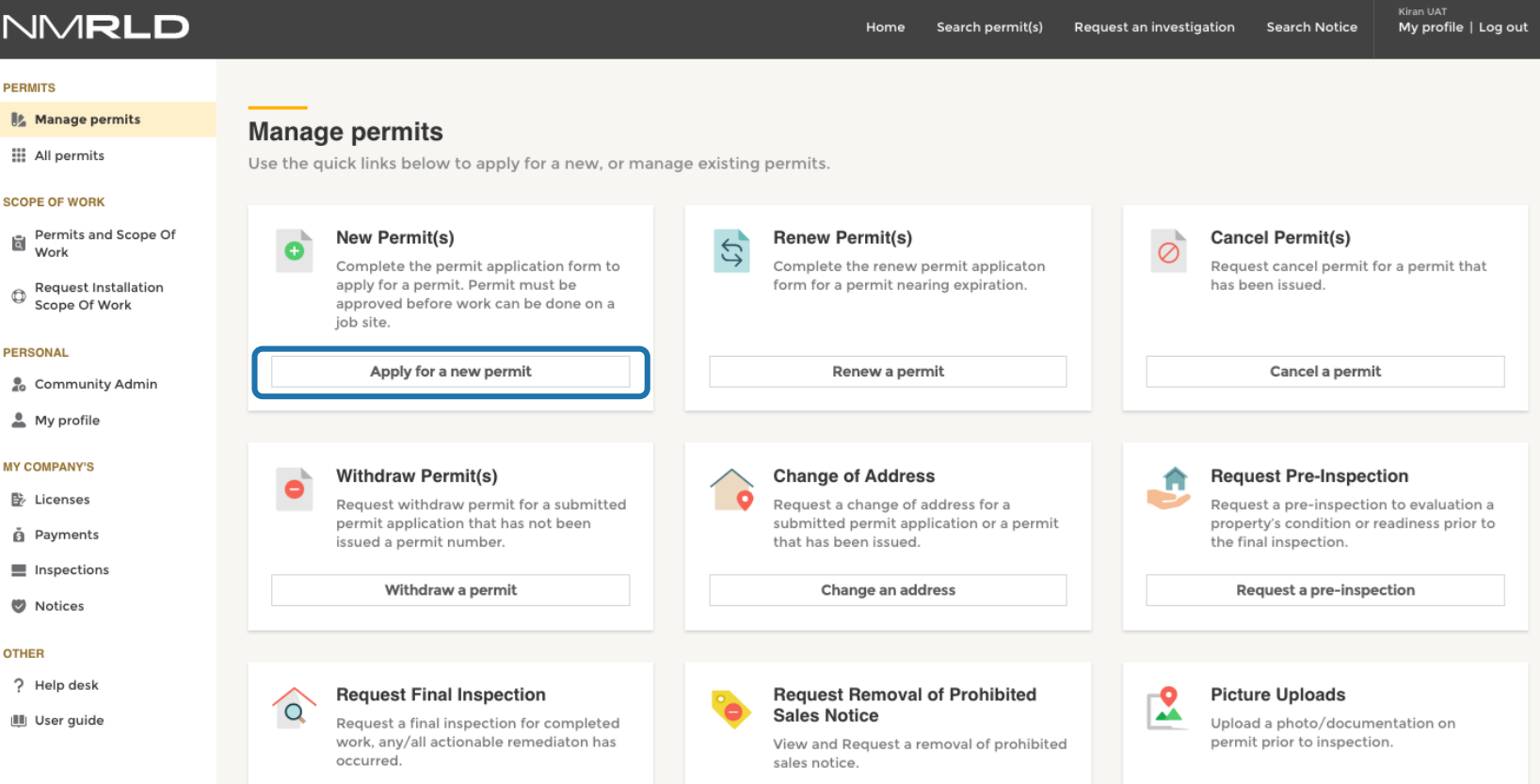

Request notice removal

Request a final inspection

Picture Uploads

| NMRLD                                                         | Home                                                                                                    | Search permit(s) Request an investigation                                                                                                    | Jordan Black Search Notice My profile   Lo                                                                         | og out                |                          |               |                      |
|---------------------------------------------------------------|----------------------------------------------------------------------------------------------------|----------------------------------------------------------------------------------------------------|----------------------------------------------------------------------------------------------------|-----------------------|--------------------------|---------------|----------------------|
| New Permit                                                    |                                                                                                    |                                                                                                    |                                                                                                    |                       |                          |               |                      |
| <ol> <li>Permit Information</li> <li>Scope of Work</li> </ol> | Manufactured Housing Division<br>Please select the permit type from th                                                                     | e drop down and click next.                                                                                                    |                                                                                                    |                       |                          |               |                      |
| 3 Address Information                                         | • Permit Type                                                                                                    |                                                                                                    |                                                                                                    |                       |                          |               |                      |
| 4 Owner Information                                           | Select an Option                                                                                                    | NMRLD                                                                                                    |                                                                                                    | Home Search permit(s) | Request an investigation | Search Notice | My profile   Log out |
| 5 Document Upload                                             | MHD Mechanical Permit                                                                                                    | Record ID: A-004536                                                                                                    |                                                                                                    |                       |                          |               | Delete               |
| 6 Instructions                                                | MHD Electrical Permit                                                                                                    |                                                                                                    |                                                                                                    |                       |                          |               |                      |
| 7 Payment Information                                         | MHD Structural Repair Permit<br>MHD Foundation Permit<br>MHD Installation Permit<br>MHD Installation & Foundation<br>MHD Conversion Permit | MHD Structural Repair Permit     Permit Information       MHD Foundation Permit     2       MHD Installation Permit     2       MHD Installation & Foundation     3       Address Information       MHD Conversion Permit | Manufactured Housing Division<br>Please select the permit type from the drop down and click next.<br>* Permit Type |                       |                          |               |                      |
|                                                               |                                                                                                    | 5 Document Upload<br>6 Instructions<br>7 Payment Information                                                                                                    | Next                                                                                                    |                       |                          |               |                      |

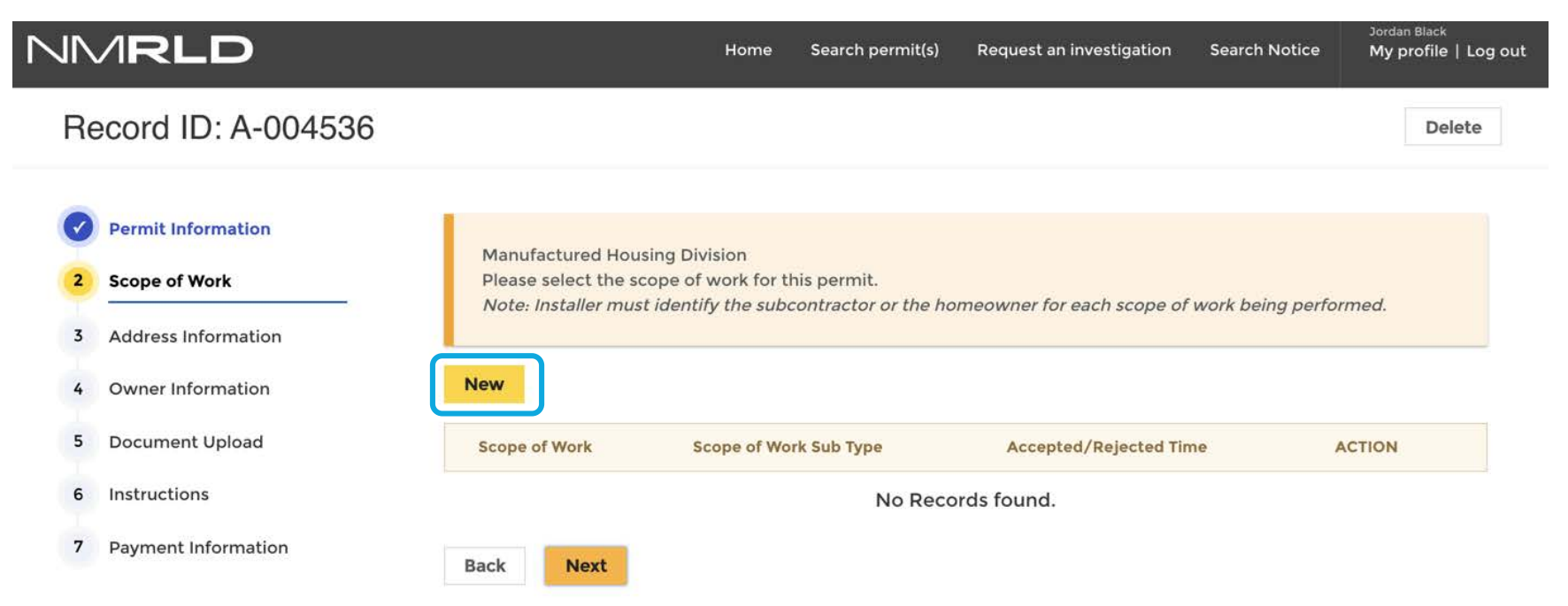

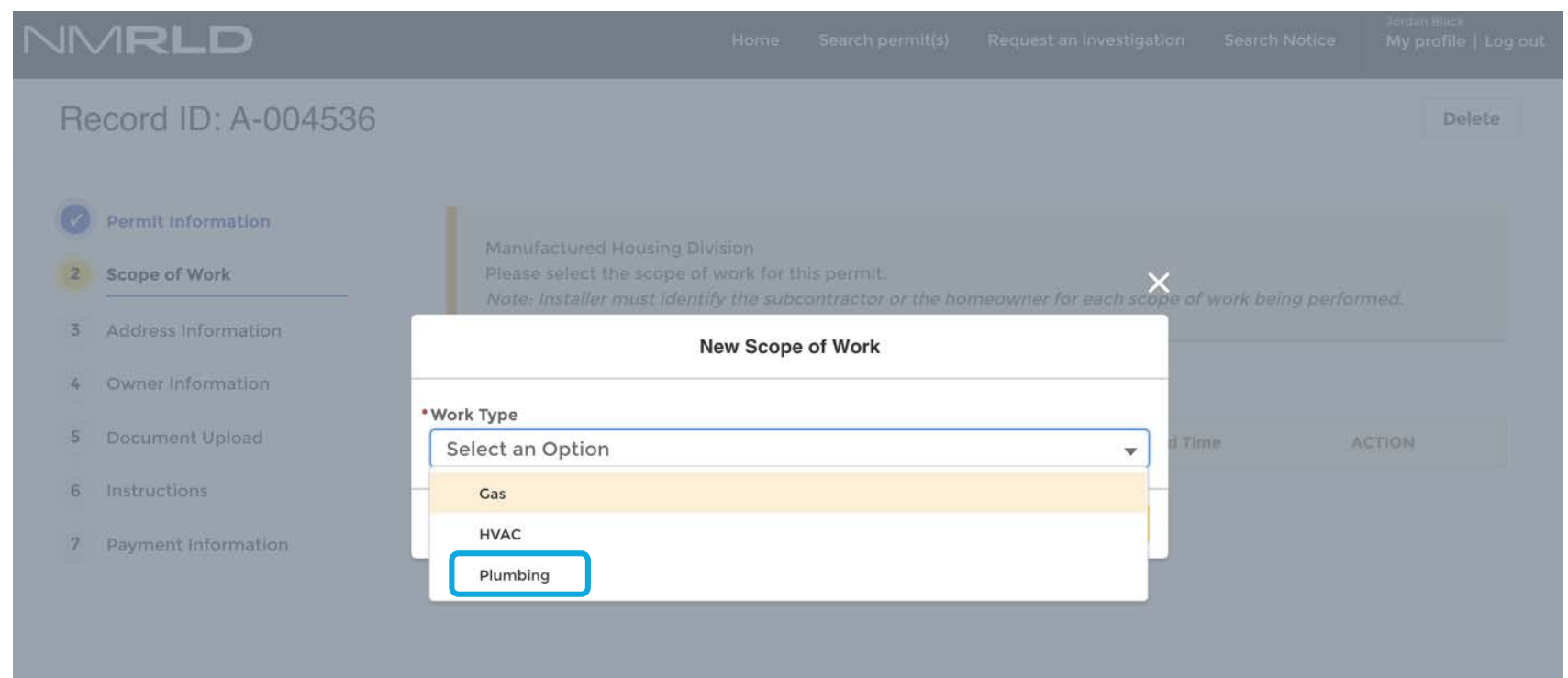

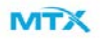

|    | /IRLD               |                                        |             |             | My profile   Log out |
|----|---------------------|----------------------------------------|-------------|-------------|----------------------|
| Re | ecord ID: A-004536  |                                        |             |             | Delete               |
|    | Permit Information  | Manufactured Housing Division          |             | ×           |                      |
| 2  | Scope of Work       | Please select the scope of work for th | ils permit. |             |                      |
| 3  | Address Information | New Scope                              | e o         |             |                      |
| 4  | Owner Information   | • Work Type                            |             |             |                      |
|    |                     | Plumbing                               |             | •           |                      |
| 5  | Document Upload     | *Work Sub Type                         |             | d Yi        |                      |
| 6  | Instructions        | Water Connection                       |             | *           |                      |
| 7  | Payment Information |                                        |             | Cancel Save |                      |
|    |                     |                                        |             |             |                      |

|    | /IRLD               |                     | Home                 | Search permit(s)    | Request an investigation   | Search Notice     | Jordan Black<br>My profile   Log o | ut |
|----|---------------------|---------------------|----------------------|---------------------|----------------------------|-------------------|------------------------------------|----|
| Re | ecord ID: A-004536  |                     |                      |                     |                            |                   | Delete                             |    |
| Ø  | Permit Information  | Manufactured Hou    | aina Division        |                     |                            |                   |                                    |    |
| 2  | Scope of Work       | Please select the s | cope of work for the | nis permit.         | moou/por for orch coope of | fwork boing porto | rmod                               |    |
| 3  | Address Information | Note: Installer mus | struentity the subc  | ontractor or the no | meowner for each scope of  | work being perior | intea.                             |    |
| 4  | Owner Information   | New                 |                      |                     |                            |                   |                                    |    |
| 5  | Document Upload     | Scope of Work       | Scope of Wo          | rk Sub Type         | Accepted/Rejected Tir      | me /              | ACTION                             |    |
| 6  | Instructions        | Plumbing            | Water Connec         | tion                | 8/3/2020, 03:28 PM         | 1                 | ° 💼                                |    |
| 7  | Payment Information | Back Next           | ]                    |                     |                            |                   |                                    |    |

|    | /IRLD                               |                                                       | Home                   | Search permit(s)       | Request an investigation  | Search Notice      | Jordan Black<br>My profile   Log out |  |  |
|----|-------------------------------------|-------------------------------------------------------|------------------------|------------------------|---------------------------|--------------------|--------------------------------------|--|--|
| Re | ecord ID: A-004536                  |                                                       |                        |                        |                           |                    | Delete                               |  |  |
| 0  | Permit Information<br>Scope of Work | Manufactured Housing Di<br>Please enter the project/s | vision<br>site address | s and direction. Space | ce number must be provide | d when selecting c | community.                           |  |  |
| 3  | Address Information                 | Address or location search                            |                        |                        |                           |                    |                                      |  |  |
| 4  | Owner Information                   | 33                                                    |                        |                        |                           |                    | م                                    |  |  |
| 5  | Document Upload                     | 33 CALLE ENCANTADA, EDGEN                             | WOOD, NM, U            | JSA                    |                           |                    |                                      |  |  |
| 6  | Instructions                        | 33 PINON LANE, PECOS, NM, U                           | JSA                    | IM, USA                |                           |                    |                                      |  |  |
| 7  | Payment Information                 | 330 NM 50, GLORIETA, NM, US                           | A                      |                        |                           |                    |                                      |  |  |
|    | i ayment mornation                  | 3304 LAWRENCE RD, HOBBS, I                            | NM, USA                |                        |                           |                    |                                      |  |  |
|    |                                     | 3316 AVENUE D, LOVINGTON, NM, USA                     |                        |                        |                           |                    |                                      |  |  |
|    |                                     | 332 LA PROMESA, BERNALILLO                            | D, NM, USA             |                        |                           |                    |                                      |  |  |
|    |                                     | 332 LUNA AZUL RD, CHAPPAR                             | AL, NM, USA            |                        |                           |                    |                                      |  |  |
|    |                                     | 3322 E LAWRENCE RD, HOBBS                             | , NM, USA              |                        |                           |                    |                                      |  |  |

| J۱ | ARLD                                | Home                                                                                                    | Search permit(s)                     | Request an investigation           | Search Notice      | Jordan Black<br>My profile   Log o |
|----|-------------------------------------|----------------------------------------------------------------------------------------------------|--------------------------------------|------------------------------------|--------------------|------------------------------------|
| 0  | Permit Information<br>Scope of Work | Manufactured Housing Division<br>Please enter the project/site address                                                                 | and direction. Spa                   | ce number must be provide          | d when selecting o | community.                         |
| 3  | Address Information                 | Address or location                                                                                                    |                                      |                                    |                    |                                    |
| 4  | Owner Information                   | 33 CALLE ENCANTADA, EDGE                                                                                                    | WOOD, NM, US                         | A                                  |                    | ×                                  |
| 5  | Document Upload                     | <ul> <li>Search by a location name or ad</li> <li>Street ()</li> </ul>                                                                 | dress to automa                      | tically populate the addr<br>•City | ress fields below  | (optional)                         |
| 6  | Instructions                        | 33 CALLE ENCANTADA                                                                                                    |                                      | EDGEWOOD                           |                    |                                    |
| 7  | Payment Information                 | •State<br>NM                                                                                                    |                                      | *Zip<br>87015                      |                    |                                    |
|    |                                     | Community/Manufactured Home Par                                                                                                    | k                                    |                                    |                    |                                    |
|    |                                     | <ul> <li>Is this address located on tribal land, incl<br/>tion over which a tribal nation exercises<br/>tion under the law?</li> </ul> | uding any loca-<br>primary jurisdic- |                                    |                    | li li                              |
|    |                                     | Select an Option                                                                                                    | ¥                                    |                                    |                    |                                    |
|    |                                     | Back                                                                                                    |                                      |                                    |                    |                                    |

| IV/ | RLD                                 |                                                                                                    | Home                | Search permit(s)    | Request an investigation | Search Notice | Jordan Black<br>My profile   Log |
|-----|-------------------------------------|----------------------------------------------------------------------------------------------------|---------------------|---------------------|--------------------------|---------------|----------------------------------|
| Re  | ecord ID: A-004549                  |                                                                                                    |                     |                     |                          |               | Delete                           |
| 00  | Permit Information<br>Scope of Work | Manufactured Housing Division<br>Please enter the project/site address and direction. Spate n                                                   | umber must be prov  | ided when selecting | community.               |               |                                  |
| 3   | Address Information                 | Address or location                                                                                                    |                     |                     |                          |               |                                  |
| 4   | Owner Information                   | 33 CALLE ENCANTADA, EDGEWOOD, NM, USA                                                                                                    |                     |                     |                          |               | ×                                |
| 5   | Document Upload                     | Search by a location name or address to automatication                                                                                          | ally populate the a | ddress fields belov | w (optional)             |               |                                  |
|     | Document opioad                     | Street 0                                                                                                    |                     | City                |                          |               |                                  |
| 6   | Instructions                        | 33 CALLE ENCANTADA                                                                                                    |                     | EDGEWOOD            |                          |               |                                  |
| 7   | Doumont Information                 | • State                                                                                                    |                     | Zip                 |                          |               |                                  |
| 1   | Payment information                 | NM                                                                                                    |                     | 87015               |                          |               |                                  |
|     |                                     | Community/Manufactured Home Park                                                                                                    |                     | Space Number        |                          |               |                                  |
|     |                                     |                                                                                                    |                     | 33                  |                          |               |                                  |
|     |                                     | * Directions to the Location                                                                                                    |                     |                     |                          |               |                                  |
|     |                                     | Turn right after exit 30                                                                                                    |                     |                     |                          |               |                                  |
|     |                                     | <ul> <li>Is this address located on tribal land, including any location ove<br/>nation exercises primary jurisdiction under the law?</li> </ul> | r which a tribal    |                     |                          |               | <i>a</i>                         |
|     |                                     | No                                                                                                    |                     |                     |                          |               |                                  |
|     |                                     | Back Next                                                                                                    |                     |                     |                          |               |                                  |

|                        | RLD                                                     | Home                                                                                                    | Search permit(s)          | Request an investigation | Search Notice | Jordan Black<br>My profile   Log out |
|------------------------|---------------------------------------------------------|----------------------------------------------------------------------------------------------------|---------------------------|--------------------------|---------------|--------------------------------------|
| Rec                    | ord ID: A-004536                                        |                                                                                                    |                           |                          |               | Delete                               |
| Pe     So     So     A | ermit Information<br>cope of Work<br>ddress Information | Manufactured Housing Division<br>Please enter all homeowner informa<br>Please enter the information on the | tion.<br>Manufactured Hom | e                        |               |                                      |
| <mark>(4)</mark> 0     | wner Information                                        | Homeowner Information                                                                                      |                           |                          |               |                                      |
| 5 0                    | ocument Unload                                          | *Homeowner Name                                                                                            |                           | • Homeowner Telephone N  | lumber        |                                      |
|                        |                                                         |                                                                                                    |                           | (654) 332-2121           |               |                                      |
| 6 In                   | structions                                              | Homeowner Email                                                                                            |                           | Homeowner Address        |               |                                      |
| <b>7</b> Pa            | ayment Information                                      |                                                                                                    |                           |                          |               | 4                                    |
|                        |                                                         | Home Information                                                                                           |                           |                          |               |                                      |
|                        |                                                         | * Project Name                                                                                             |                           | • Manufacturer           |               |                                      |
|                        |                                                         | Jackson Heights                                                                                            |                           | yy76555                  |               |                                      |
|                        |                                                         | Manufacturing Date                                                                                         |                           |                          |               |                                      |
|                        |                                                         |                                                                                                    | 苗                         |                          |               |                                      |
|                        |                                                         | *Number of Units                                                                                           |                           | Serial Number            |               |                                      |

•

Single Wide

| NMRLD               | ,                                                            | Home S                  | earch permit(s)                    | Request an investig               | ation Search Notice                            | Jordan Black<br>My profile   Log out |
|---------------------|--------------------------------------------------------------|-------------------------|------------------------------------|-----------------------------------|------------------------------------------------|--------------------------------------|
| Record ID: A-004517 |                                                              |                         |                                    |                                   |                                                |                                      |
| Permit Information  | Manufactured Housing Divisio                                 | ion                     |                                    |                                   |                                                |                                      |
| Scope of Work       | Please upload all supporting of Make sure to click Submit to | documents<br>Resubmit t | needed for the<br>he application v | permit.<br>with revisioned plans. |                                                |                                      |
| Address Information |                                                              |                         |                                    |                                   |                                                |                                      |
| Owner Information   | Document Category                                            | State                   | ıs                                 | Upload<br>Document                | Uploaded Document                              | Permit<br>Holder's<br>Comments       |
| 5 Document Upload   | *Engineered drawings   Engineer Lette<br>Manufacturer Plan   | ter   Subn              | hitted                             | Upload                            | CID black text (2) (Aug<br>01, 2020, 09:03 AM) |                                      |
|                     |                                                              |                         |                                    |                                   |                                                |                                      |

7 Payment Information

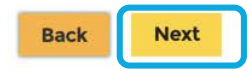

#### NMRLD

Home Search permit(s) Request an investigation Search Notice My profile | Log out

#### Record ID: A-004517

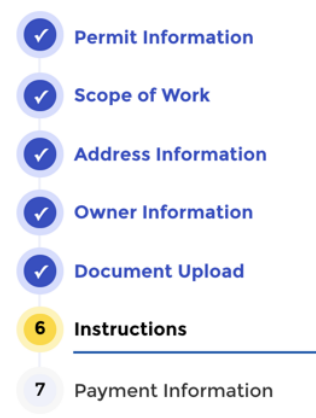

Manufactured Housing Division Please read and approve of acknowledgement below.

The manufacturer's installation manual shall be followed for all new, used, pre-owned, or resold manufactured homes installed within the state of New Mexico. The person(s) performing the work to install a mobile home shall be responsible to insure that all necessary installation permits have been obtained by the homeowner, customer or installer, to be determined in writing prior to the delivery of subject home. Compliance with permanent foundation criteria, site work 14.12.5.9 NMAC, planning, and zoning, slope and drainage requirements is the sole and separate responsibility of the persons, companies or contractors performing such work.

\* I hereby acknowledge and agree to the above terms

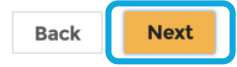

Jordan Black

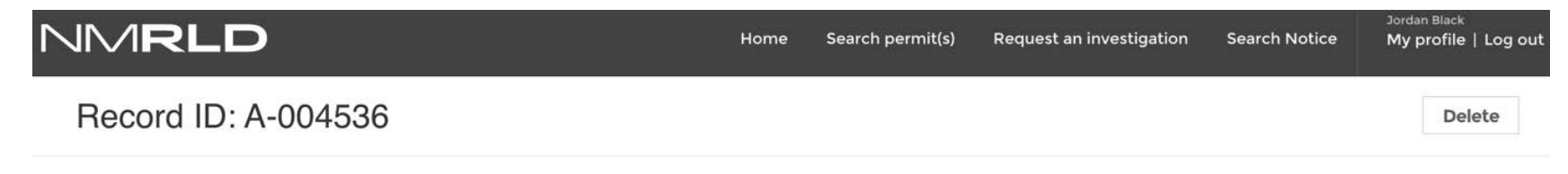

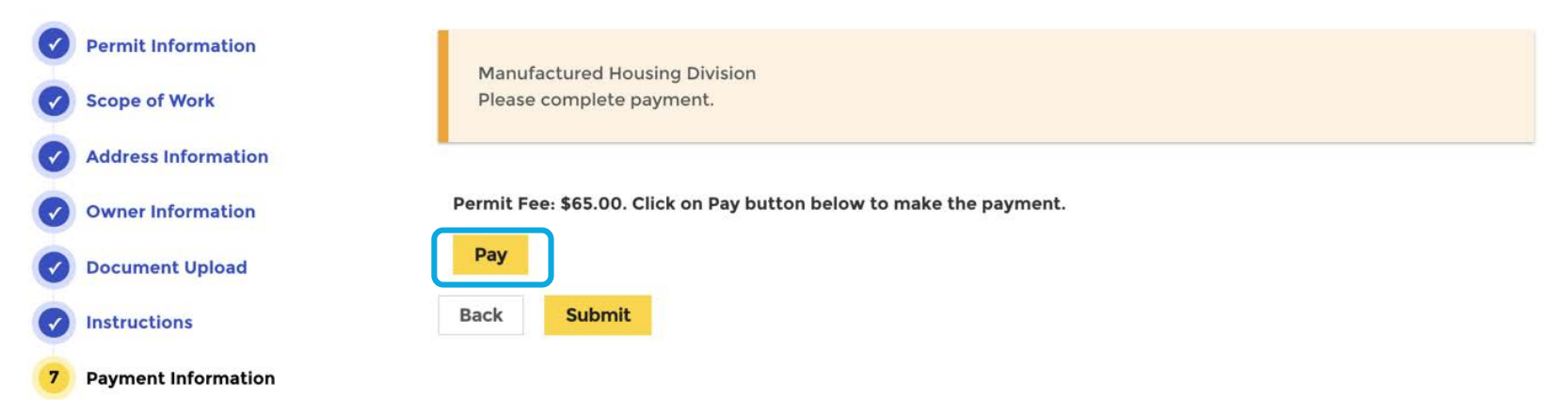

MTX

| NMRLD                                                                                                    | Home       | Search permit(s)    | Request an investigation  | Search Notice     | My profile   Log out |
|----------------------------------------------------------------------------------------------------|------------|---------------------|---------------------------|-------------------|----------------------|
| Record ID: A-004536                                                                                                 |            |                     |                           |                   | Delete               |
|                                                                                                    | Payn       | nent                |                           |                   |                      |
| Please select the payment option     Image: Card   Payment process in another window. Please don't close this means | odal or re | efresh the page. It | : will be closed once the | transaction is do | one.                 |
|                                                                                                    |            |                     |                           |                   | Close                |
|                                                                                                    |            |                     |                           |                   |                      |

| Permit Application × S Pay                                    | yment Acceptance - Billing   × +       |                  |              |         |  |
|---------------------------------------------------------------|----------------------------------------|------------------|--------------|---------|--|
| $\leftrightarrow$ $\rightarrow$ C $($ testsecureacceptance.cs | ybersource.com/billing                 |                  |              |         |  |
| 👖 Apps 🛅 NM 🐡 🝐 🐡 UAT Org 🄇                                   | 🔾 Cisco Webex Mee 🛅 me                 |                  |              |         |  |
|                                                               | CyberSource®<br>the power of payment   |                  |              |         |  |
|                                                               | Billing                                | Payment          | Review       | Receipt |  |
|                                                               | Billing Information                    |                  | Your Order   |         |  |
|                                                               | First Name<br>Jordan                   | * Required field | Total amount | \$65.00 |  |
|                                                               | Last Name<br>Black                     |                  |              |         |  |
|                                                               | Company Name<br>Skyrise Industries     |                  |              |         |  |
|                                                               | Address Line 1 *<br>222 Vassar View Ln |                  |              |         |  |
|                                                               | City * Santa fe Country/Region *       |                  |              |         |  |
|                                                               | United States of America               | ~                |              |         |  |
|                                                               | State/Province *                       |                  |              |         |  |
|                                                               | New Mexico 🗸                           |                  |              |         |  |
|                                                               | Zip/Postal Code *<br>88788             |                  |              |         |  |
|                                                               | Email *                                |                  |              |         |  |
|                                                               | swarna.peri+5@mtxb2b.com               | Next             |              |         |  |

29

CyberSource\*

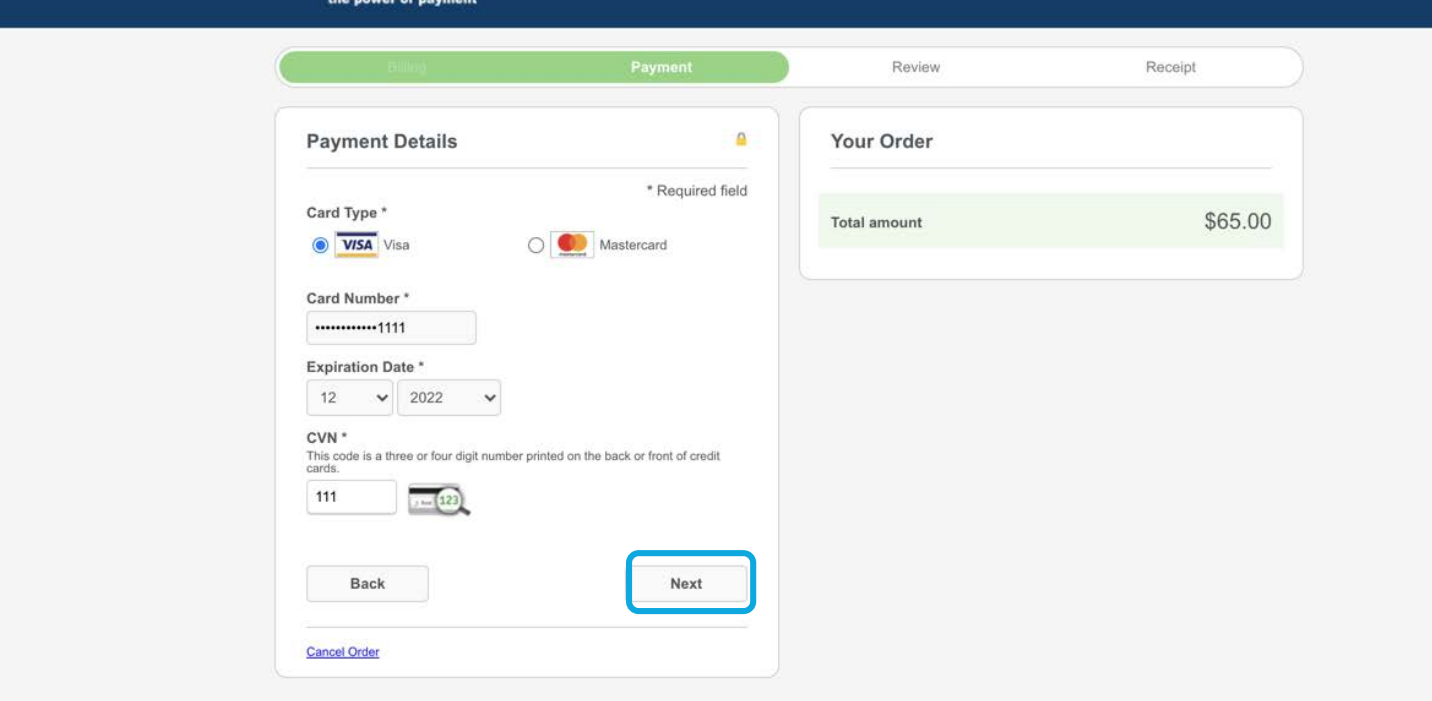

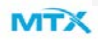

| Enting                   | Раульни           | Review       | Receipt |
|--------------------------|-------------------|--------------|---------|
| Review your Order        |                   |              |         |
| Billing Address          |                   |              |         |
| Jordan Black             |                   |              |         |
| Skyrise Industries       |                   |              |         |
| 222 Vassar View Ln       |                   |              |         |
| Santa fe                 |                   |              |         |
| New Mexico               |                   |              |         |
| United States of America |                   |              |         |
| Payment Details          |                   | Your Order   |         |
| Card Type                | Visa              | Total amount | \$65.00 |
| Card Number              | xxxxxxxxxxxxx1111 |              |         |
| Expiration Date          | 12-2022           |              |         |
|                          |                   |              |         |
| Back                     |                   |              | Pay     |

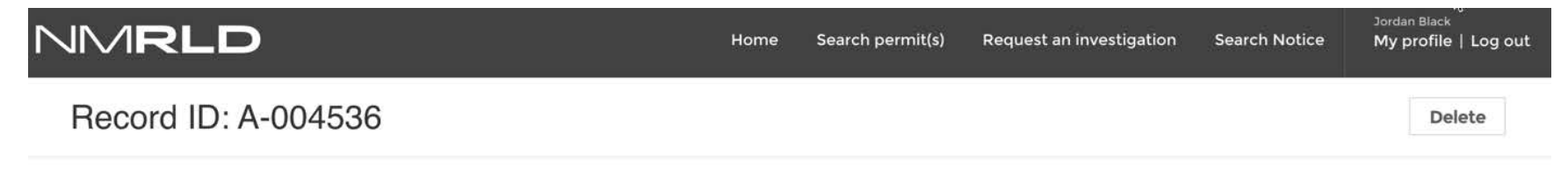

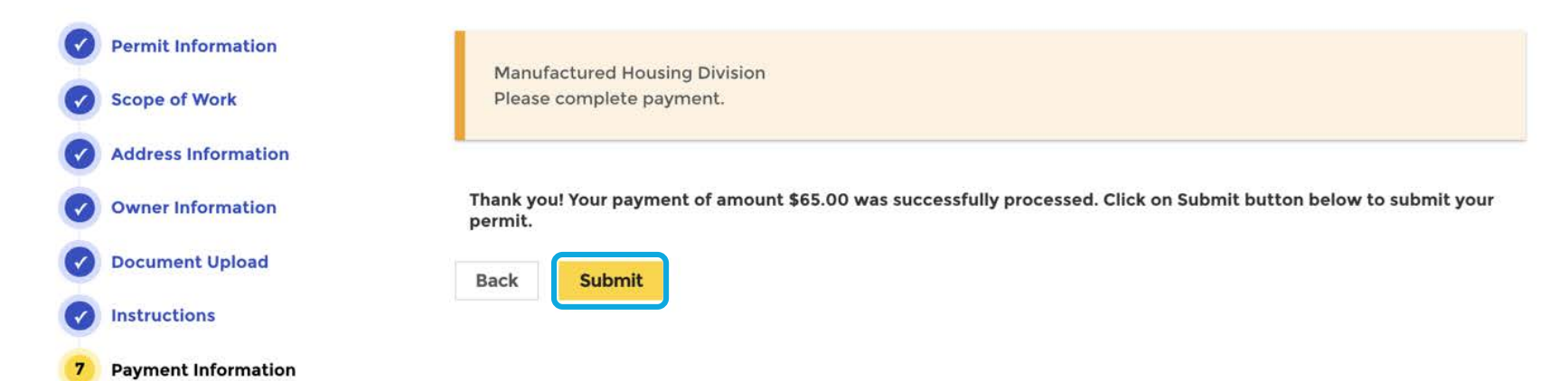

| NMRLD                                                                                                    |                                                                | Home       | Search permit(s)                      | Request an investigation | Search Notice    | Jordan Black<br>My profile   Log out |
|----------------------------------------------------------------------------------------------------|----------------------------------------------------------------|------------|---------------------------------------|--------------------------|------------------|--------------------------------------|
| Record ID: A-004536                                                                                                    |                                                                |            |                                       |                          |                  |                                      |
| <ul> <li>Permit Information</li> <li>Scope of Work</li> <li>Address Information</li> <li>Owner Information</li> <li>Document Upload</li> <li>Instructions</li> <li>Payment Information</li> </ul> | Your permit has been red<br>may be requested once<br>Home Back | ceived. Yo | u will receive noti<br>t is approved. | ce/email once your peri  | mit is approved. | An inspection                        |

|   | Sandbox: Permit Application Submitted 🤉 🔤                                                                                                    |                     | •               | Z             |          |         |    |
|---|----------------------------------------------------------------------------------------------------|---------------------|-----------------|---------------|----------|---------|----|
| • | MHD.Info@state.nm.us <u>via</u> neol6ucpval9kl.1f-9zevuai.cs90.bnc.sandbox.salesforce.com 9:31 PM<br>to swarna.peri+5@mtxb2b.com マ                                                                                                    | M (4 minutes ago)   | \$              | :             |          |         |    |
|   | Hello,                                                                                                    |                     |                 |               |          |         |    |
|   | The Manufactured Housing Division Office has received your submission. Please allow 2-3 business days for processing. If you have any con<br>permit, you may reach out to Manufactured Housing Division Office with any questions. Thank you! | ncerns regarding th | e status of the |               |          |         |    |
|   | Regards,<br>New Mexico Regulation & Licensing Department                                                                                                    |                     |                 |               |          |         |    |
|   | New Mexico Regulation and Licensing Department<br>MANUFACTURED HOUSING DIVISION<br>5500 San Antonio Dr. KE « Nouguerque, NA RATIOS « Ph (505)222-9870<br>Email: <u>MHD.info@state.nm.us</u><br>Web: <u>NMRLD.GOV/MHD</u>                      |                     |                 |               |          |         |    |
|   | Sandbox: Payment Confirmation $\sum$ [nbox ×]                                                                                                    |                     |                 |               |          | ē       | Z  |
| • | MHD.Info@state.nm.us <u>via</u> ks46i9ltejaxk6uf.3l3ac.1f-9zevuai.cs90.bnc.sandbox.salesforce.com to swarna.peri+5@mtxb2b.com 👻                                                                                                    | 9:                  | 30 PM (6 mir    | nutes ago)    | ☆        | 4       | :  |
|   | Hello,                                                                                                    |                     |                 |               |          |         |    |
|   | The payment provided to the Manufactured Housing Division office has been processed. Please retain a copy of the red to the account, please contact the Manufactured Housing Division office with any questions. Thank you!                   | eceipt for your rec | ords. If you    | did not autho | orize an | y charg | es |

#### Regards, New Mexico Regulation & Licensing Department

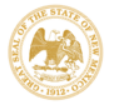

•

New Mexico Regulation and Licensing Department MANUFACTURED HOUSING DIVISION 5500 San Antonio Dr. NE 
 Albuquerque, NM 87109 
 Ph (505)222-9870 Email: MHD.info@state.nm.us Web: NMRLD.GOV/MHD

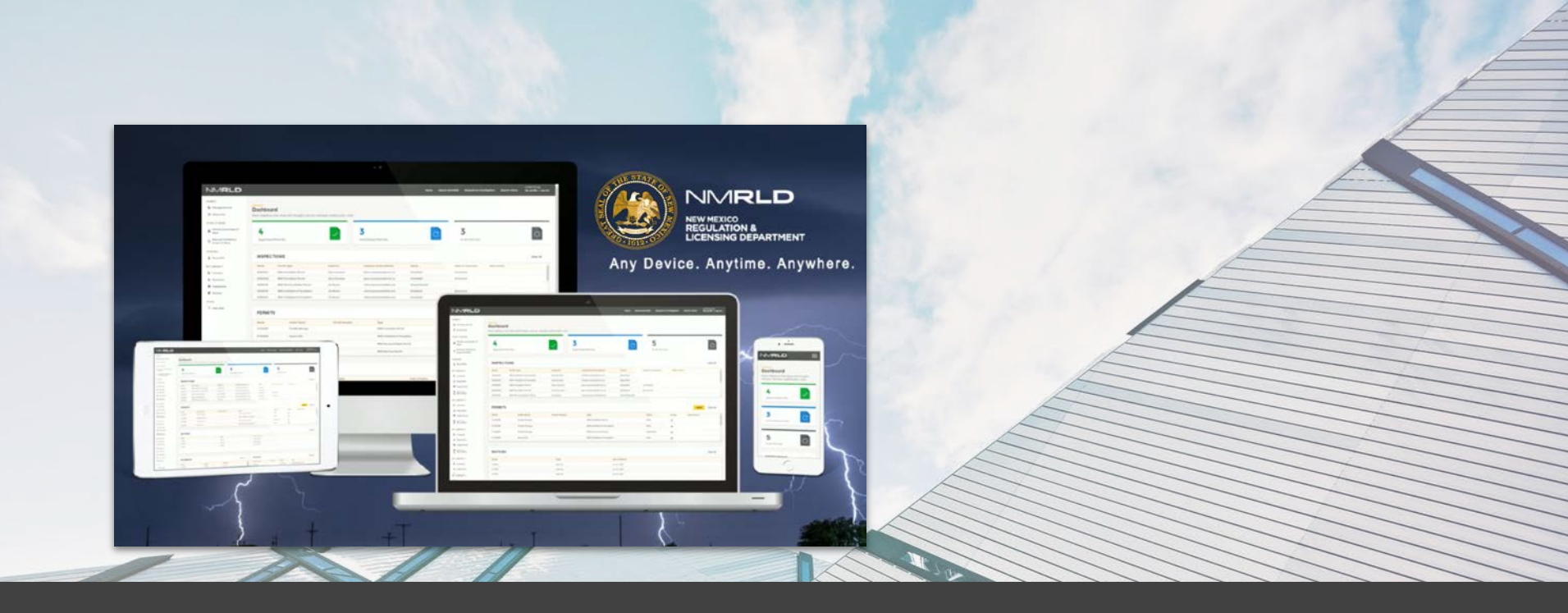

### **INSTALLATION PERMITS**

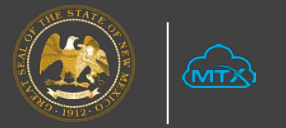

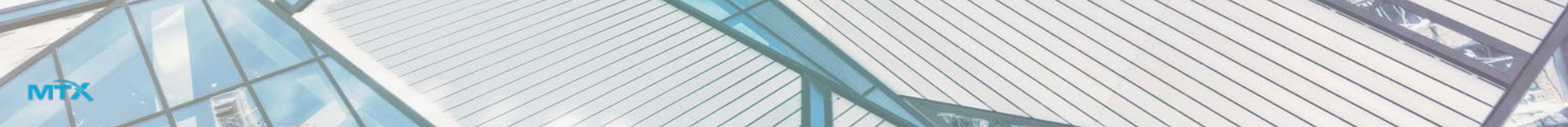

### Installation Permits

| NMRLD |                                                                                                    | Home                                                                                                    | Search permit(s)                                                                                                    | Request an investigation                                                                                                    | Search Notice                                                                                                    | Jordan Black<br>My profile   Log out                                  |
|-------|----------------------------------------------------------------------------------------------------|----------------------------------------------------------------------------------------------------|----------------------------------------------------------------------------------------------------|----------------------------------------------------------------------------------------------------|----------------------------------------------------------------------------------------------------|-----------------------------------------------------------------------|
|       | or the Manufac<br>An installer or r<br>division after p<br>consideration a<br>A repairman th<br>manufactured<br>A Homeowner<br>install a manufa<br>scope of work | etured Housing Division<br>repairmen that is being<br>assing an examination<br>as provided for these re<br>at is being assigned to<br>homes for remuneration<br>that is completing and<br>actured home, founda<br>that includes any elect | n.<br>g assigned to a sco<br>and entitles its ho<br>egulations.<br>a scope of work r<br>on or after passing<br>assigned a scope o<br>tion, or mechanica<br>trical or gas and w | ope of work must hold a li<br>older to install manufactur<br>must hold a license that en<br>g an examination.<br>of work must pass an exar<br>al or plumbing work. A Ho<br>ill have to hire a licensed o | cense that has been<br>red homes for remun<br>ntitles its holder to re<br>nination that entitle<br>meowner cannot co<br>contractor. | issued by the<br>neration or<br>epair<br>s its holder to<br>implete a |
|       | Scope of Work                                                                                                    | Scope of Work Sub Ty                                                                                                    | rpe Status                                                                                                    | Contractor Acc                                                                                                    | epted/Rejected Time                                                                                                    | ACTION                                                                |
|       | Plumbing                                                                                                    |                                                                                                    | Pending (Aw<br>ng Assignme                                                                                                    | vaiti<br>ent)                                                                                                    |                                                                                                    |                                                                       |
|       |                                                                                                    |                                                                                                    | Danding (Au                                                                                                    |                                                                                                    |                                                                                                    |                                                                       |

|          | Plumbing   | Pending (Awaiti |   |
|----------|------------|-----------------|---|
|          |            | ng Assignment)  |   |
|          | HVAC       | Pending (Awaiti | / |
|          | 0          | ng Assignment)  |   |
| Gas      | Gas        | Pending (Awaiti | / |
|          |            | ng Assignment)  |   |
| Skirting | Skirting   | Pending (Awaiti | / |
|          |            | ng Assignment)  |   |
|          | Hardwire / | Pending (Awaiti | / |
|          | Yardline   | ng Assignment)  |   |
|          |            |                 |   |

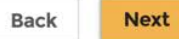
| NMRLD |                                                                                                    |                                                                                                    |                                                                                                    |                                                                                                    |                                                                                                    | My profile   Log out |  |
|-------|----------------------------------------------------------------------------------------------------|----------------------------------------------------------------------------------------------------|----------------------------------------------------------------------------------------------------|----------------------------------------------------------------------------------------------------|----------------------------------------------------------------------------------------------------|----------------------|--|
|       | or the Mahuracture<br>An installer or repai<br>division after passin<br>consideration as pro<br>A repairman that is<br>manufactured hom<br>A Homeowner that | a Housing Division<br>rmen that is bein<br>g an examination<br>povided for these<br>being assigned in<br>the for remuneration<br>is completing an | on.<br>ng assigned to a sco<br>n and entitles its ho<br>regulations.<br>to a scope of work i<br>tion or after passing<br>1 assigned a scope | ope of work must hold a<br>older to install manufact<br>must hold a license that<br>g an examination. | license that has been is<br>ured homes for remune<br>entitles its holder to rep<br>amination that entitles |                      |  |
|       |                                                                                                    | Edit Scope of Work                                                                                                    |                                                                                                    |                                                                                                    |                                                                                                    |                      |  |
|       | Work Type<br>Plumbing                                                                                                    |                                                                                                    |                                                                                                    |                                                                                                    |                                                                                                    |                      |  |
|       | •Work Sub Type                                                                                                    | cepted/Rejected Time                                                                                                    | ACTION                                                                                                    |                                                                                                    |                                                                                                    |                      |  |
|       | Select an Option                                                                                                    |                                                                                                    |                                                                                                    | •                                                                                                    |                                                                                                    | 1                    |  |
|       | Contractor                                                                                                    |                                                                                                    |                                                                                                    |                                                                                                    |                                                                                                    |                      |  |
|       | Type to Search                                                                                                    |                                                                                                    |                                                                                                    | ٩                                                                                                    |                                                                                                    | 1                    |  |
|       |                                                                                                    |                                                                                                    |                                                                                                    | Cancel Save                                                                                           |                                                                                                    | 1                    |  |
|       | Skirting                                                                                                    |                                                                                                    | Pending (Aw<br>ng Assignme                                                                                                    | valti<br>ent)                                                                                         |                                                                                                    | 1                    |  |
|       | Hardwire /<br>Yardline                                                                                                    |                                                                                                    | Pending (Aw<br>ng Assignme                                                                                                    | vaiti<br>ent)                                                                                         |                                                                                                    | 1                    |  |

| NMRLD |                                                                                                    | Home Sear                                                                                                    | ch permit(s) R                                                                                                    | equest an investigatior                                                                                                    | Search Notice                                                                                                    | Jordan Black<br>My profile   Log out            |
|-------|----------------------------------------------------------------------------------------------------|----------------------------------------------------------------------------------------------------|----------------------------------------------------------------------------------------------------|----------------------------------------------------------------------------------------------------|----------------------------------------------------------------------------------------------------|-------------------------------------------------|
|       | or the Manufac<br>An installer or in<br>division after p<br>consideration a<br>A repairman th<br>manufactured<br>A Homeowner<br>install a manufactor<br>scope of work | etured Housing Division.<br>repairmen that is being ass<br>assing an examination and<br>as provided for these regulant<br>at is being assigned to a so<br>homes for remuneration of<br>that is completing an assign<br>actured home, foundation,<br>that includes any electrical | igned to a scope<br>entitles its holde<br>ations.<br>ope of work mus<br>r after passing an<br>uned a scope of w<br>or mechanical of<br>or gas and will h | of work must hold a l<br>r to install manufactu<br>t hold a license that e<br>examination.<br>rork must pass an exa<br>r plumbing work. A Ho<br>ave to hire a licensed | icense that has been is<br>red homes for remune<br>ntitles its holder to rep<br>mination that entitles<br>omeowner cannot con<br>contractor. | eration or<br>pair<br>its holder to<br>aplete a |
|       | Scope of Work                                                                                                    | Scope of Work Sub Type                                                                                                    | Status                                                                                                    | Contractor Ac                                                                                                    | cepted/Rejected Time                                                                                                    | ACTION                                          |
|       | Plumbing                                                                                                    | Water Heater Replacement                                                                                                    | Pending (Contr<br>actor Approval<br>Pending)                                                                                                    | Akshat Jain                                                                                                    |                                                                                                    | *                                               |
|       | HVAC O                                                                                                    |                                                                                                    | Pending (Awaiti<br>ng Assignment)                                                                                                    |                                                                                                    |                                                                                                    | 1                                               |
|       | Gas                                                                                                    |                                                                                                    | Pending (Awaiti<br>ng Assignment)                                                                                                    |                                                                                                    |                                                                                                    | 1                                               |
|       | Skirting                                                                                                    |                                                                                                    | Pending (Awaiti<br>ng Assignment)                                                                                                    |                                                                                                    |                                                                                                    | 1                                               |

Hardwire /

Next

Yardline

Back

Pending (Awaiti

ng Assignment)

| NMRLD |                                                                                                    |                                                                                                    |                                                                                                    |                                                                                                    |        |
|-------|----------------------------------------------------------------------------------------------------|----------------------------------------------------------------------------------------------------|----------------------------------------------------------------------------------------------------|----------------------------------------------------------------------------------------------------|--------|
|       | or the Manufactured Housing Divis<br>An installer or repairmen that is be<br>division after passing an examinati<br>consideration as provided for these<br>A repairman that is being assigned<br>manufactured homes for remunera<br>A Homeowner that is completing a<br>install a manufactured home, found<br>scope of work that includes any ele | ion.<br>ing assigned to a sc<br>on and entitles its h<br>e regulations.<br>to a scope of work<br>ation or after passin<br>in assigned a scope<br>dation, or mechanic<br>ectrical or gas and w | ope of work must hold a lice<br>older to install manufacture<br>must hold a license that ent<br>g an examination.<br>of work must pass an exam<br>al or plumbing work. A Hon<br>vill have to hire a licens co | ense that has been i<br>id homes for remun<br>titles its holder to re<br>ination that entitles<br>neowner cannot cor<br>ontractor. |        |
|       | New Scop                                                                                                    |                                                                                                    |                                                                                                    |                                                                                                    |        |
|       | • Work Type                                                                                                    |                                                                                                    | ce                                                                                                    |                                                                                                    | ACTION |
|       | Select an Option                                                                                                    | · · · ·                                                                                                    |                                                                                                    | 1                                                                                                    |        |
|       | Anchoring                                                                                                    |                                                                                                    |                                                                                                    |                                                                                                    | 1      |
|       | Blocking                                                                                                    |                                                                                                    |                                                                                                    |                                                                                                    | 1      |
|       | Perimeter Retaining Wall Support                                                                                                    |                                                                                                    |                                                                                                    |                                                                                                    | 1      |
|       | Hardwire /<br>Yardline                                                                                                    | Pending (Av<br>ng Assignm                                                                                                    | valti<br>ent)                                                                                                    |                                                                                                    | 1      |

| NMRLD |                                                                                                    | Home Sea                                                                                                    | rch permit(s) R                                                                                                    | equest an investigation                                                                                                    | Search Notice                                                                                                    | Jordan Black<br>My profile   Log out            |
|-------|----------------------------------------------------------------------------------------------------|----------------------------------------------------------------------------------------------------|----------------------------------------------------------------------------------------------------|----------------------------------------------------------------------------------------------------|----------------------------------------------------------------------------------------------------|-------------------------------------------------|
|       | or the Mahura<br>An installer or<br>division after p<br>consideration of<br>A repairman th<br>manufactured<br>A Homeowner<br>install a manul<br>scope of work | ctured Housing Division.<br>repairmen that is being ass<br>passing an examination and<br>as provided for these regul<br>hat is being assigned to a so<br>homes for remuneration o<br>that is completing an assig<br>actured home, foundation,<br>that includes any electrica | igned to a scope<br>l entitles its holde<br>ations.<br>cope of work mus<br>r after passing an<br>gned a scope of w<br>. or mechanical oi<br>l or gas and will h | of work must hold a lid<br>r to install manufactur<br>t hold a license that er<br>examination.<br>rork must pass an exar<br>r plumbing work. A Ho<br>ave to hire a licensed o | cense that has been is<br>red homes for remune<br>ntitles its holder to rep<br>nination that entitles<br>meowner cannot con<br>contractor. | eration or<br>pair<br>its holder to<br>aplete a |
|       | Scope of Work                                                                                                    | Scope of Work Sub Type                                                                                                    | Status                                                                                                    | Contractor Acc                                                                                                    | epted/Rejected Time                                                                                                    | ACTION                                          |
|       | Plumbing                                                                                                    | Water Heater Replacement                                                                                                    | Pending (Contr<br>actor Approval<br>Pending)                                                                                                    | Akshat Jain                                                                                                    |                                                                                                    | 1                                               |
|       | HVAC 🚯                                                                                                    |                                                                                                    | Pending (Awaiti<br>ng Assignment)                                                                                                    |                                                                                                    |                                                                                                    | /                                               |
|       | Gas                                                                                                    |                                                                                                    | Pending (Awaiti<br>ng Assignment)                                                                                                    |                                                                                                    |                                                                                                    | 1                                               |
|       | Skirting                                                                                                    |                                                                                                    | Pending (Awaiti<br>ng Assignment)                                                                                                    |                                                                                                    |                                                                                                    | 1                                               |

Hardwire /

Yardline

Concrete

Pending (Awaiti

ng Assignment)

Pending (Contr

actor Approval Pending) Adam EZ

40

.

/ 亩

#### NMRLD

Home Search permit(s) Request an investigation

on Search Notice

John EZ My profile | Log out

A Homeowner that is completing an assigned a scope of work must pass an examination that entitles its holder to install a manufactured home, foundation, or mechanical or plumbing work. A Homeowner cannot complete a scope of work that includes any electrical or gas and will have to hire a licensed contractor.

New 0

Back

Next

| Scope of Work          | Scope of Work Sub Type   | Status                                         | Contractor    | Accepted/Rejected Time | ACTION |
|------------------------|--------------------------|------------------------------------------------|---------------|------------------------|--------|
| Plumbing               | Water Heater Replacement | Pending (Contra<br>ctor Approval<br>Pending)   | Akshat Jain   |                        | 1      |
| HVAC 🕕                 | Air Conditioning         | Pending (Awaiti<br>ng Assignment)              |               |                        |        |
| Gas                    | Conversion               | Pending (Contra<br>ctor Approval<br>Pending)   | Carl Ulibarri |                        | 1      |
| Skirting               |                          | Pending (Permit<br>Holder Approval<br>Pending) | Jordan Black  |                        | 1      |
| Hardwire /<br>Yardline |                          | Pending (Contra<br>ctor Approval<br>Pending)   | Armando Lira  |                        | Ŀ      |
| Anchoring              |                          | Closed (Accepte<br>d)                          | Jordan Black  | 8/3/2020, 10:43 PM     | 1 11   |
| Concrete               |                          | Closed (Accepte<br>d)                          | John EZ       | 8/3/2020, 11:15 PM     | 1 11   |
|                        |                          |                                                |               |                        |        |

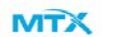

arganizer

41

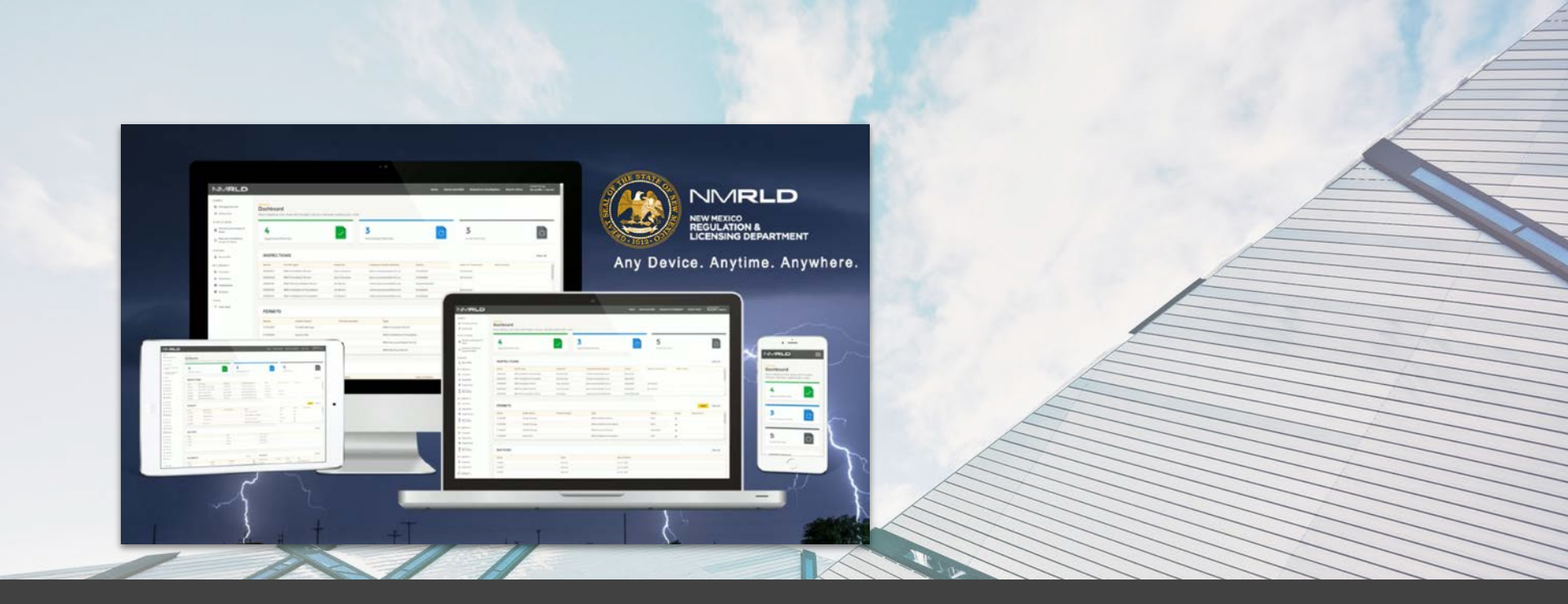

# **INSTALLATION PERMITS - Accept/Reject SOW**

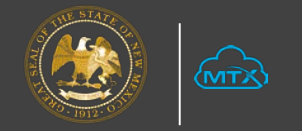

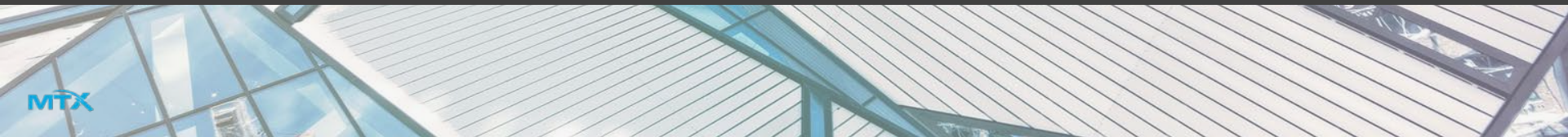

MTX

| NMRLD                                   |                        |                             | Hom             | e Search permit(s) F                        | Request an investigat | ion Search Notice      | Jordan Black<br>My profile   Log out |
|-----------------------------------------|------------------------|-----------------------------|-----------------|---------------------------------------------|-----------------------|------------------------|--------------------------------------|
| PERMITS                                 | > Scope Of W           | /ork                        |                 |                                             |                       |                        |                                      |
| Manage permits                          |                        |                             |                 |                                             |                       |                        |                                      |
| All permits                             | Record ID              | Permit Type                 |                 | Status                                      | Permit Holder         | Submission Date        | Action                               |
|                                         | A-004534               | MHD Installation 8          | & Foundation    | Submitted                                   | John EZ               | Aug 3, 2020            | 0                                    |
| SCOPE OF WORK                           |                        |                             |                 |                                             |                       |                        |                                      |
| Permits and Scope Of                    | ✓ Scope Of W           | /ork                        |                 |                                             |                       |                        |                                      |
| Work                                    | Work Type              | Sub Type                    | Assigned To     | Status                                      | Created Date          | Accepted/Rejected Time | Action                               |
| C Request Installation<br>Scope Of Work | Plumbing               | Water Heater<br>Replacement | Akshat Jain     | Pending (Contractor Approva<br>Pending)     | al Aug 3, 2020        |                        |                                      |
| PERSONAL                                | Hardwire /<br>Yardline |                             | Armando<br>Lira | Pending (Contractor Approva<br>Pending)     | al Aug 3, 2020        |                        |                                      |
| 🐉 Community Admin                       | Anchoring              |                             | Jordan Black    | Pending (Contractor Approva<br>Pending)     | al Aug 3, 2020        |                        | Accept                               |
| 💄 My profile                            |                        |                             |                 | , chang,                                    |                       |                        | Reject                               |
| MY COMPANY'S                            | Skirting               |                             | Jordan Black    | Pending (Permit Holder<br>Approval Pending) | Aug 3, 2020           |                        | Withdraw                             |
| E Licenses                              |                        | Comunities                  | A               | Dending (Contractor Annual                  | Aura 7, 2020          |                        |                                      |
| Payments                                | Gas                    | Conversion                  | Lira            | Pending)                                    | an Aug 3, 2020        |                        |                                      |
| Inspections                             | HVAC                   | Air Conditioning            |                 | Pending (Awaiting<br>Assignment)            | Aug 3, 2020           |                        |                                      |
| 🦁 Notices                               | Concrete               |                             |                 | Pending (Awaiting<br>Assignment)            | Aug 3, 2020           |                        |                                      |
| OTHER                                   |                        |                             |                 |                                             |                       |                        |                                      |

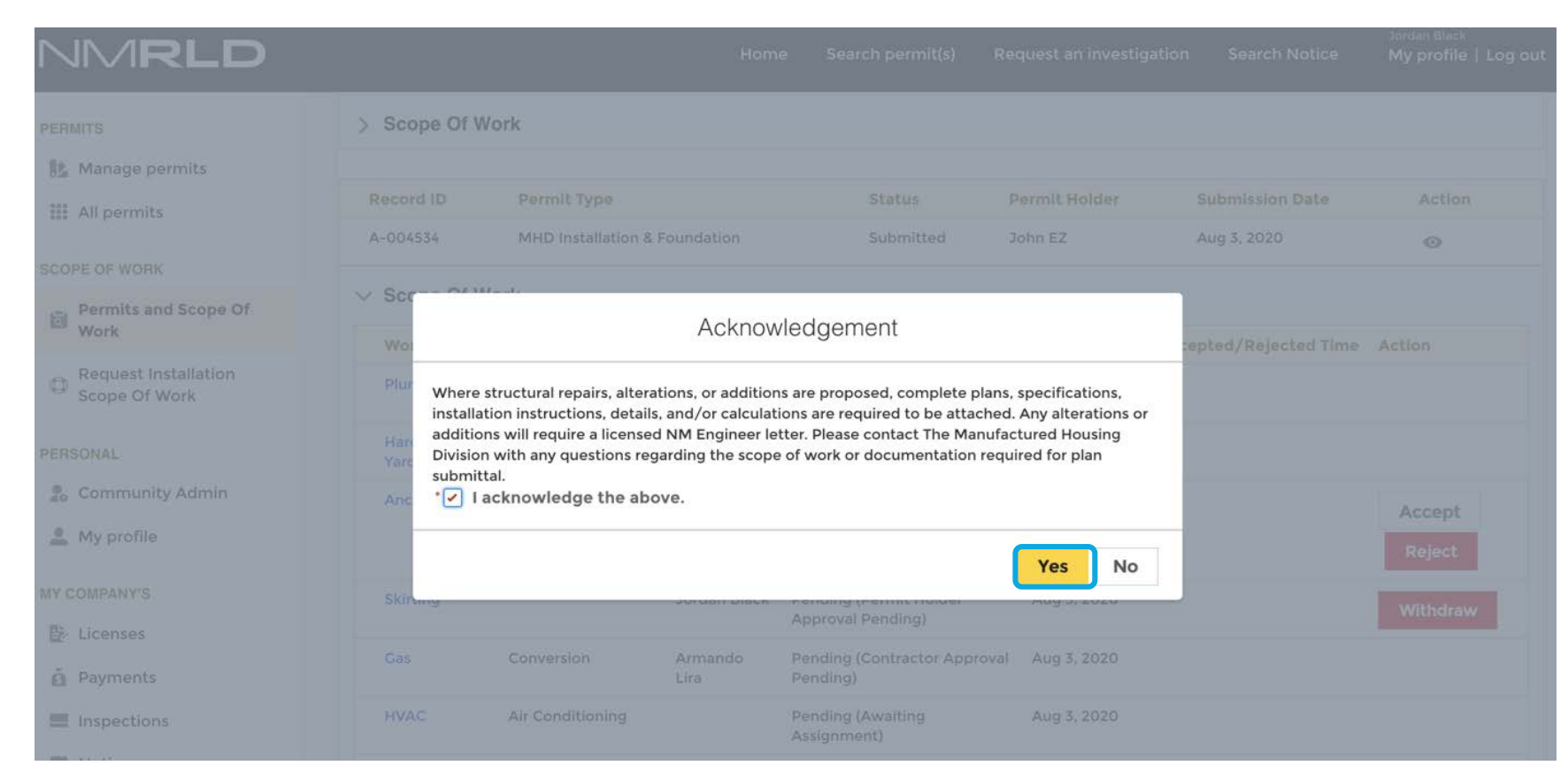

| NMRLD                                  |                 | Success<br>Work order accepted succes | sfully.           | investigation            | n Search Notice   | Jordan Black<br>My profile   Log out |
|----------------------------------------|-----------------|---------------------------------------|-------------------|--------------------------|-------------------|--------------------------------------|
| PERMITS                                | Record ID       | Permit Type<br>MHD Installation & Fo  | Sta<br>Sunda' 🔻 S | atus<br>Select an Option | ▼ Clear           | Search                               |
| III permits                            | Record ID ↑↓    | Permit Type 1                         | Status ↑↓         | Permit Holder 🗘          | Submission Date 🦆 | Action                               |
| SCOPE OF WORK                          | SETF_2020000073 | MHD Installation & Foundation         | Approved          | Jordan Black             | Jun 24, 2020      | 0                                    |
| Permits and Scope Of<br>Work           | > Scope Of Work |                                       |                   |                          |                   |                                      |
| Request Installation     Scope Of Work | Record ID       | Permit Type                           | Status            | Permit Holder            | Submission Date   | Action                               |
| PERSONAL                               | SETF_2020000075 | MHD Installation & Foundation         | Approved          | Jordan Black             | Jun 24, 2020      | 0                                    |
| 2 Community Admin                      | > Scope Of Work |                                       |                   |                          |                   |                                      |
| My profile                             | Record ID Pe    | ermit Type                            | Status            | Permit Holder            | Submission Date   | Action                               |
| MY COMPANY'S                           | A-000536 M      | HD Installation & Foundation          | Submitted         | Jordan Black             | Jul 10, 2020      | 0                                    |
| Payments                               | > Scope Of Work |                                       |                   |                          |                   |                                      |
|                                        | Record ID       | Permit Type                           | Status            | Permit Holder            | Submission Date   | Action                               |
| 🦁 Notices                              | SETF_2020000245 | MHD Installation & Foundation         | Approved          | Jordan Black             | Jul 21, 2020      | ٥                                    |

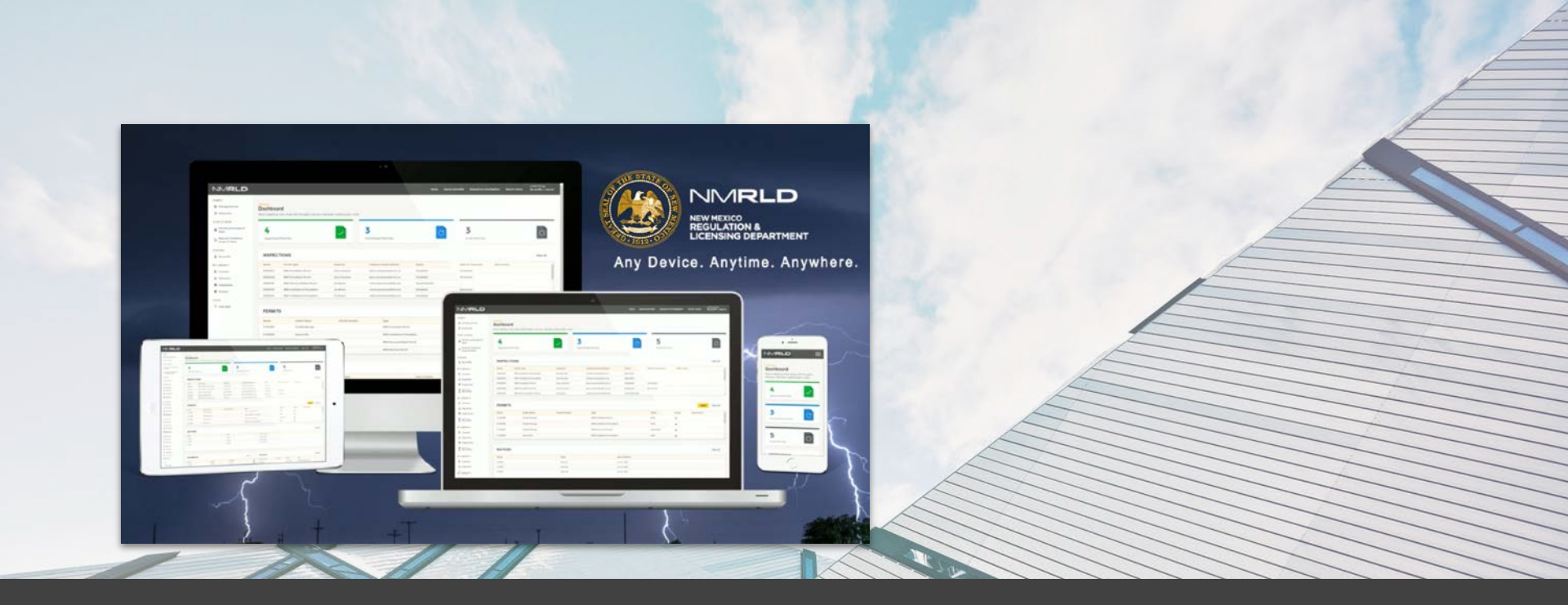

# **INSTALLATION PERMITS - Pull a Scope of work**

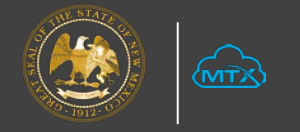

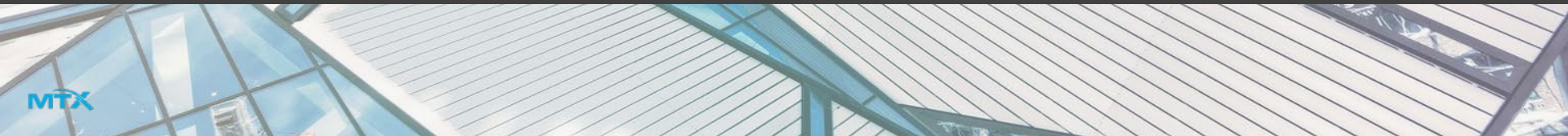

| NMRLD                                                                      |                                                                   | Home                           | Search permit(s)                   | Request an investigatio | n Search Notice     | Jordan Black<br>My profile   Log out |
|----------------------------------------------------------------------------|-------------------------------------------------------------------|--------------------------------|------------------------------------|-------------------------|---------------------|--------------------------------------|
| PERMITS Manage permits Manage All permits                                  | Request Installation Sco<br>Requests can be filtered by number,   | <b>pe Of V</b><br>type, or add | <b>Vork</b><br>dress using the fie | elds below.             |                     |                                      |
| SCOPE OF WORK Permits and Scope Of Work Request Installation Scope Of Work | Search by Record ID<br>Address<br>Permit Type<br>Select an Option | *Reco                          | rd ID<br>T_2020000268              |                         | Cle                 | ear Search                           |
| PERSONAL                                                                   | Record ID ↑↓ Permit Holder ↑↓                                     | Submission<br>Date             | ↓ Address                          | Communit                | Space A<br>Number A | action                               |
| Community Admin My profile My COMPANY'S                                    | INST_2020000268 Franklin Borrego                                  | Jul 28, 2020                   | 411 New Mexico<br>New Mexico, US   | 192, Mesquite, 🛛 🖌<br>A | 43                  | Pull Scope Of<br>Work                |
| ₽ Licenses                                                                 |                                                                   |                                |                                    |                         |                     |                                      |
| 👸 Payments                                                                 |                                                                   |                                | Page I of                          |                         |                     |                                      |
| Inspections                                                                |                                                                   |                                | First                              | Last                    |                     |                                      |
| 🕏 Notices                                                                  |                                                                   |                                |                                    |                         |                     |                                      |

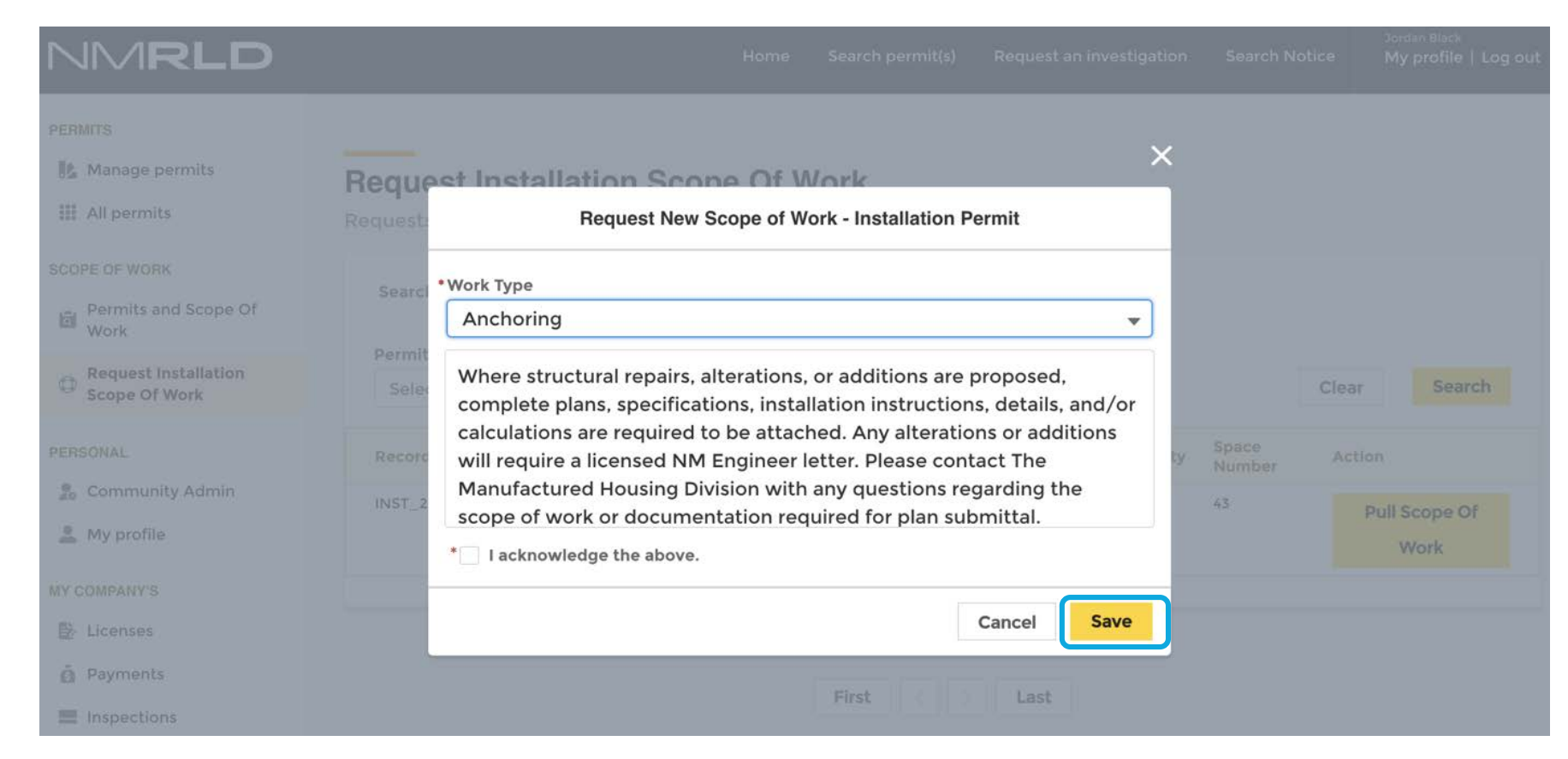

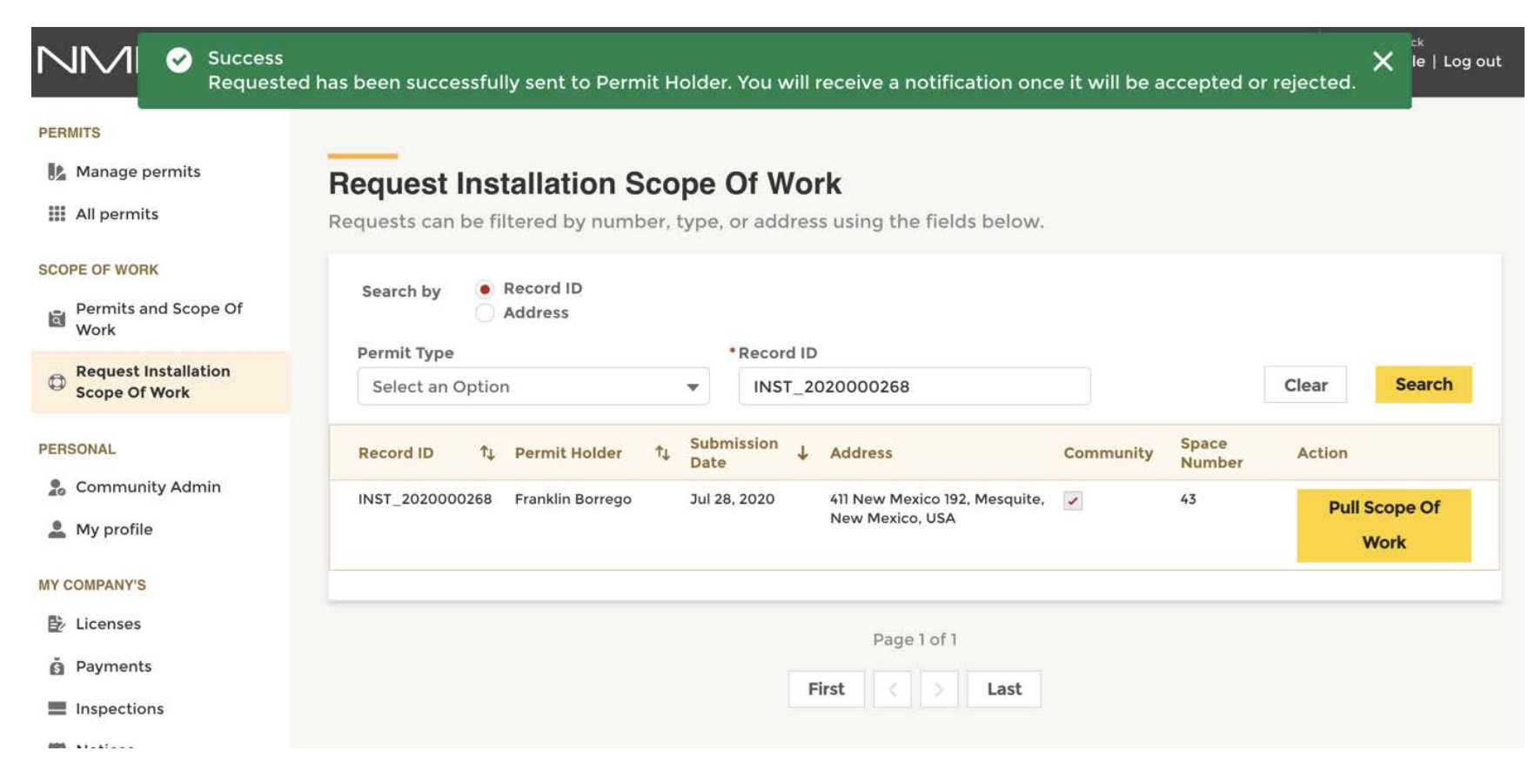

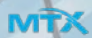

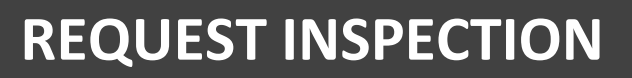

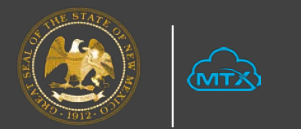

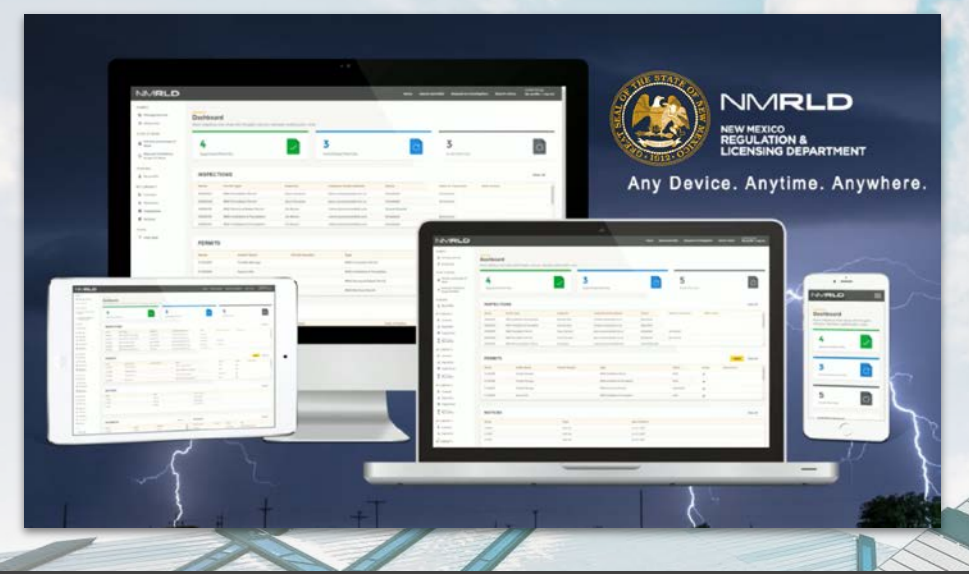

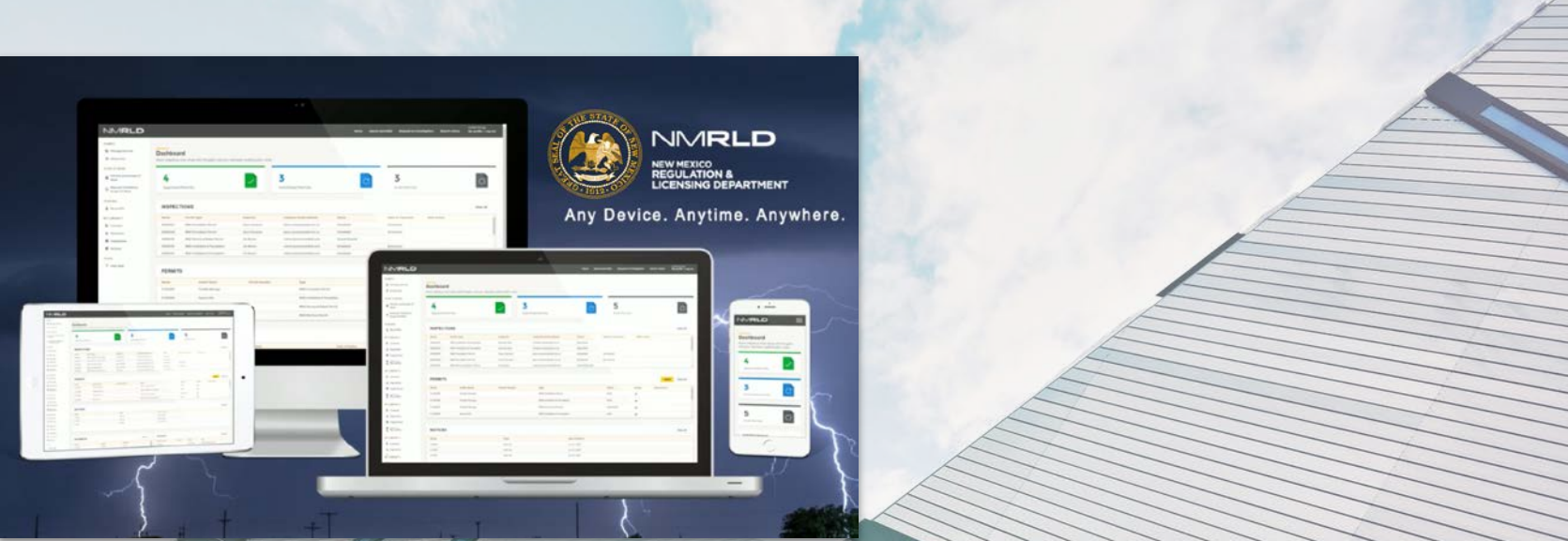

| NMRLD                                  |                   |                     | Hor                           | ne Search pei           | rmit(s)           | Request an             | investiga | ation        | Search Notice | Joh<br>My | n EZ<br>v profile   Log o | out |
|----------------------------------------|-------------------|---------------------|-------------------------------|-------------------------|-------------------|------------------------|-----------|--------------|---------------|-----------|---------------------------|-----|
| PERMITS                                | INSPECTION        | S                   |                               |                         |                   |                        |           |              |               |           | View All                  |     |
| Manage permits                         | Inspection Number | Record ID           | Permit Type                   | Inspector               | Inspect           | tor Email Addı         | ess       | Status       | Date of Insp  | ection    | Next Action               |     |
| All permits                            | 00004501          | MHDR_2020<br>000260 | MHD<br>Mechanical             | Matthew<br>Herrera      | alexand<br>mtxb2b | ler.habiby+mhe<br>.com | rrara@    | Schedul<br>d | e Scheduled   |           |                           |     |
| SCOPE OF WORK                          |                   |                     | Permit                        |                         |                   |                        |           |              |               |           |                           |     |
| Permits and Scope Of<br>Work           | 00004500          | INST_20200<br>00275 | MHD<br>Installation<br>Permit | Matthew<br>Herrera      | alexand<br>mtxb2b | ler.habiby+mhe<br>.com | rrara@    | Schedul<br>d | e Scheduled   |           |                           |     |
| Request Installation     Scope Of Work | 00000425          | MHDR_2020<br>000248 | MHD<br>Mechanical             | Alphonso<br>Santistevan | alphons<br>m.us   | o.santisteva@s         | tate.n    | Schedul<br>d | e Scheduled   |           |                           |     |
| PERSONAL                               |                   |                     |                               |                         |                   |                        |           |              |               |           |                           |     |
| 2 Community Admin                      | PERMITS           |                     |                               |                         |                   |                        |           |              | A             | pply      | View All                  |     |
| L My profile                           | Record ID         | Holder Na           | me Type                       |                         |                   | Status                 | Action    | I            | Next Action   |           |                           |     |
| MY COMPANY'S                           | A-004535          | John EZ             | MHD Ins                       | stallation Permit       |                   | Submitted              | 0         |              |               |           |                           |     |
| E Licenses                             | A-004534          | John EZ             | MHD Ins                       | stallation & Foundat    | tion              | Submitted              | 0         |              |               |           |                           |     |
| Payments                               | INST_2020000275   | John EZ             | MHD Ins                       | stallation Permit       |                   | Approved               | •         | 1            |               |           |                           |     |
| Inspections                            | PFOU_2020000274   | John EZ             | MHD Fo                        | undation Permit         |                   | Approved               | •         | - ±          | Request Pre   | -Inspe    | ction                     |     |
| 🕏 Notices                              |                   |                     |                               |                         |                   |                        |           | L L          |               |           |                           | _   |

| NMRLD                        |                                               | Но                                      | me Search       | permit(s) (       | Request an investigation | Search Notice | John EZ<br>My profile   Log out |
|------------------------------|-----------------------------------------------|-----------------------------------------|-----------------|-------------------|--------------------------|---------------|---------------------------------|
| PERMITS                      |                                               |                                         |                 |                   |                          |               |                                 |
| Manage permits               | Request for Pr                                | e-Inspection                            |                 |                   |                          |               |                                 |
| III All permits              | Request for Pre-Inspec<br>below.              | ction can be filtered b                 | y number, o     | r type using      | the fields               |               |                                 |
| SCOPE OF WORK                |                                               |                                         |                 |                   |                          |               |                                 |
| Permits and Scope Of<br>Work | Manufactured Housir<br>Please select the elig | ng Division<br>ible permit below to req | uest a pre-insp | pection.          |                          |               |                                 |
| Request Installation         |                                               |                                         |                 |                   |                          |               |                                 |
| Scope Of Work                |                                               |                                         | -               |                   |                          |               |                                 |
| PERSONAL                     | Record ID                                     |                                         | Select an Or    | ation             |                          | C             | ear Search                      |
| Community Admin              |                                               |                                         | Select all Of   | Juon              | •                        |               | ear Search                      |
| 💄 My profile                 | Record ID                                     | ↓ Permit Type                           | î↓              | Issue Date        | ↑↓ Submitted Date        | î↓ Action     | n                               |
| MY COMPANY'S                 | PFOU_2020000274                               | MHD Foundation Per                      | rmit            | 2020-08-02        | 2020-08-02               |               | Request                         |
| 🛃 Licenses                   |                                               |                                         |                 |                   |                          |               | hispeeden                       |
| Payments                     |                                               |                                         |                 | D                 |                          |               |                                 |
| Inspections                  |                                               |                                         |                 | Page I of I       |                          |               |                                 |
| 🕏 Notices                    |                                               |                                         | First           | $\langle \rangle$ | Last                     |               |                                 |

#### **Request for Pre-Inspection**

Request for Pre-Inspection can be filtered by number, or type using the fields below.

|                | Confirmati            | on         |            |                       |
|----------------|-----------------------|------------|------------|-----------------------|
| Are You Sure?  |                       | Cancel     | Confirm    | Clear Search          |
| FOU_2020000274 | MHD Foundation Permit | 2020-08-02 | 2020-08-02 | Request<br>Inspection |

| NMRLD                                 |                                            | <ul> <li>Success</li> <li>Inspection Reque</li> </ul> | st Submitted             | investigation     | Search Notice | John EZ<br>My profile   Log out |
|---------------------------------------|--------------------------------------------|-------------------------------------------------------|--------------------------|-------------------|---------------|---------------------------------|
| PERMITS                               | _                                          |                                                       |                          |                   |               |                                 |
| Manage permits                        | Request for P                              | re-Inspection                                         |                          |                   |               |                                 |
| III All permits                       | Request for Pre-Inspected                  | ection can be filtered                                | by number, or type using | g the fields      |               |                                 |
| SCOPE OF WORK                         |                                            |                                                       |                          |                   |               |                                 |
| Permits and Scope Of<br>Work          | Manufactured Hous<br>Please select the eli | sing Division<br>igible permit below to rea           | quest a pre-inspection.  |                   |               |                                 |
| Request Installation<br>Scope Of Work |                                            |                                                       |                          |                   |               |                                 |
| PERSONAL                              | Record ID                                  |                                                       | Permit Type              |                   |               |                                 |
| 🕵 Community Admin                     |                                            |                                                       | Select an Option         | •                 | Cle           | ear Search                      |
| 💄 My profile                          | Record ID                                  | ↓ Permit Type                                         | ↑↓ Issue Date            | ↑↓ Submitted Date | î↓ Action     |                                 |
| MY COMPANY'S                          | PFOU_2020000274                            | MHD Foundation Pe                                     | ermit 2020-08-02         | 2020-08-02        | Can           | icel                            |
| Licenses                              |                                            |                                                       |                          |                   |               |                                 |
| Payments                              |                                            |                                                       | Page 1 of 1              |                   |               |                                 |
| Inspections                           |                                            |                                                       | Fage For                 |                   |               |                                 |
| 😻 Notices                             |                                            |                                                       | First < >                | Last              |               |                                 |

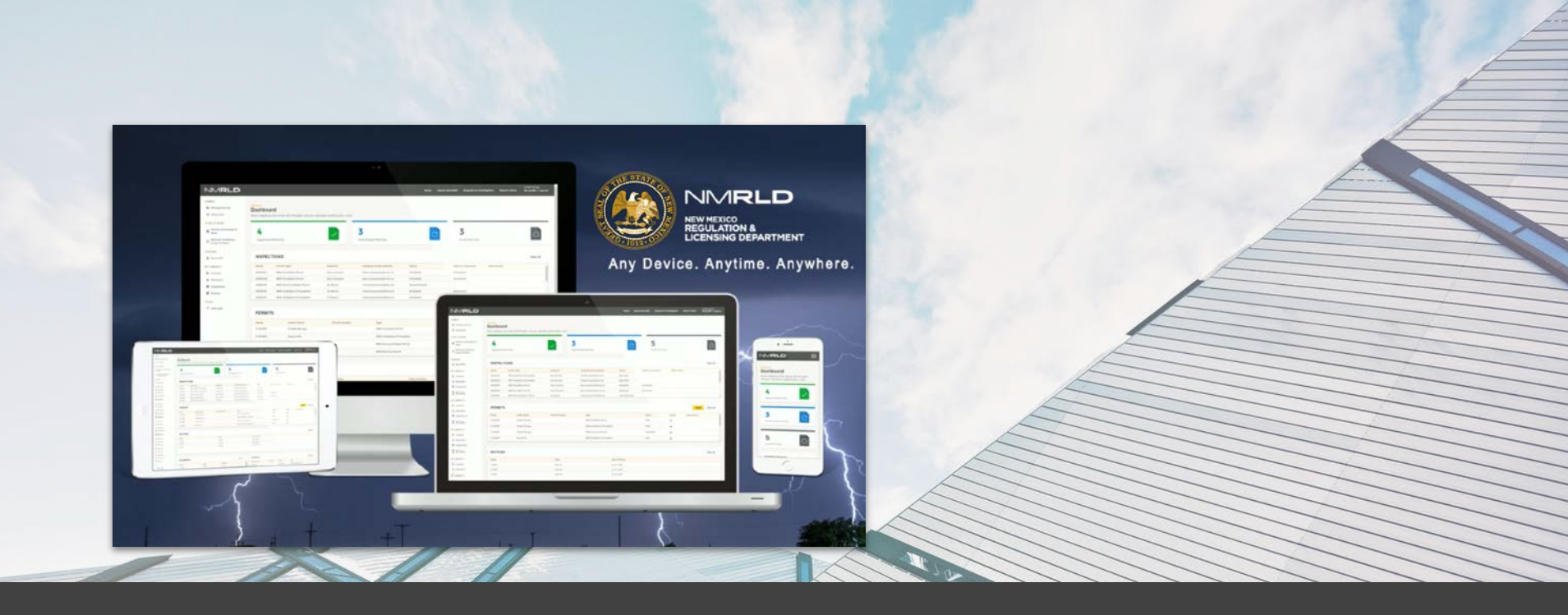

# **RENEW PERMIT**

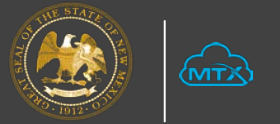

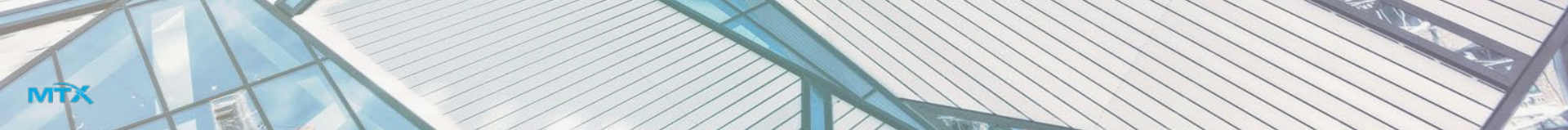

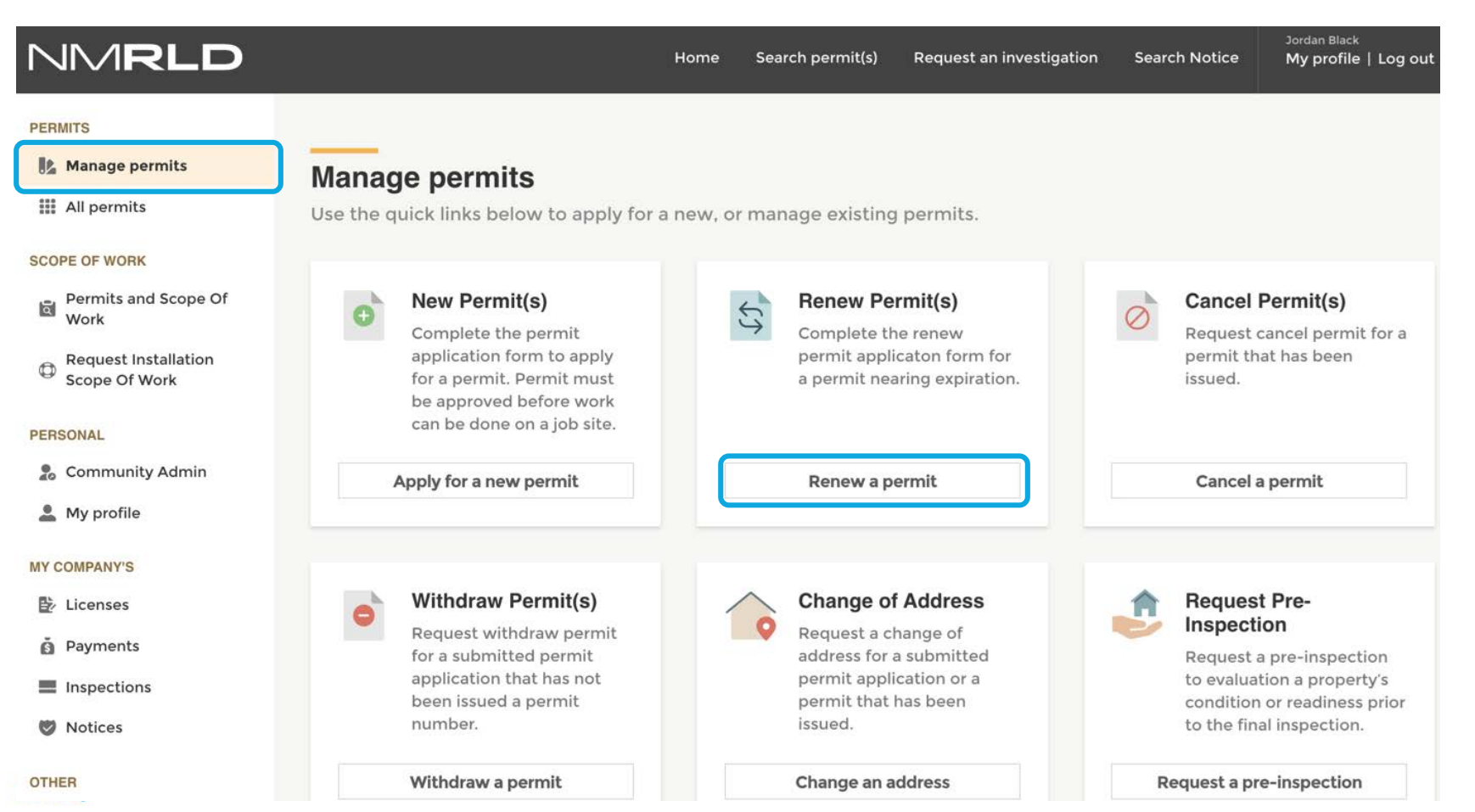

|                                         |                                                                         | Home             | Search permit(s)     | Request an investigation     | Search Notice | Jordan Black<br>My profile   Log out |
|-----------------------------------------|-------------------------------------------------------------------------|------------------|----------------------|------------------------------|---------------|--------------------------------------|
| PERMITS                                 |                                                                         |                  |                      |                              |               |                                      |
| Manage permits                          | Benew Permit                                                            |                  |                      |                              |               |                                      |
| III permits                             | Renew Permit can be filtered by r                                       | number, name     | e, or type using tl  | ne fields below.             |               |                                      |
| SCOPE OF WORK Permits and Scope Of Work | Manufactured Housing Division<br>Below is a list of all permits eligibl | e for renewal. F | Please select the pe | rmit that will need to be re | newed.        |                                      |
| Request Installation     Scope Of Work  | Record ID                                                               | Peri             | mit Type             |                              |               |                                      |
| PERSONAL                                |                                                                         | Se               | elect an Option      |                              | Cle           | ear Search                           |
| 💈 Community Admin                       |                                                                         | <b>^</b> 1       | Issue Date           |                              | ti Action     |                                      |
| 🚨 My profile                            | Record in the Permit Type                                               | · ·•             | Issue Date           | ių subinitieu bate           | Action        |                                      |
| MY COMPANY'S                            | MHDR_2020000212 MHD Electric                                            | cal Permit       |                      |                              | Renew Per     | mit                                  |
| Licenses                                | INST_2020000270 MHD Installa                                            | tion Permit      |                      |                              | Renew Per     | mit                                  |
| S Payments                              |                                                                         |                  |                      |                              |               |                                      |
| Inspections                             |                                                                         |                  | Page 1 d             | of 1                         |               |                                      |
| 🕏 Notices                               |                                                                         |                  | First <              | Last                         |               |                                      |
| OTHER                                   |                                                                         |                  |                      |                              |               |                                      |

| NMRLD                              |                                                                     | Home                                              | Search permit(s)                             | Request an investigatio                           | on Search Notice                                      | Jordan Black<br>My profile   Log out |
|------------------------------------|---------------------------------------------------------------------|---------------------------------------------------|----------------------------------------------|---------------------------------------------------|-------------------------------------------------------|--------------------------------------|
| Renew Permit                       |                                                                     |                                                   |                                              |                                                   |                                                       | ← Back                               |
| Permit Details       2     Payment | Lorem ipsum dol<br>magna aliqua. Ut<br>consequat.<br>Site Informati | or sit amet, consecto<br>enim ad minim veni<br>ON | etur adipiscing elit,<br>am, quis nostrud ex | sed do eiusmod tempor<br>xercitation ullamco labo | r incididunt ut labore e<br>ris nisi ut aliquip ex ea | et dolore<br>a commodo               |
|                                    | Street                                                              | 418 Girard Boule                                  | vard Southeas                                | City                                              | Albuquerque                                           |                                      |
|                                    | State                                                               | New Mexico                                        |                                              | Zip                                               | 87106                                                 |                                      |
|                                    | Application In                                                      | formation                                         |                                              |                                                   |                                                       |                                      |
|                                    | Record ID                                                           | MHDR_202000                                       | 0212                                         |                                                   |                                                       |                                      |
|                                    | Project Name                                                        | Blue bird Indust                                  | ries                                         |                                                   |                                                       |                                      |
|                                    | *Renewal Reason                                                     |                                                   |                                              |                                                   |                                                       |                                      |
|                                    |                                                                     |                                                   |                                              |                                                   |                                                       |                                      |

#### **Renew Permit**

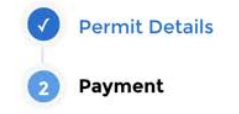

Lorem ipsum dolor sit amet, consectetur adipiscing elit, sed do eiusmod tempor incididunt ut labore et dolore magna aliqua. Ut enim ad minim veniam, quis nostrud exercitation ullamco laboris nisi ut aliquip ex ea commodo consequat.

#### Permit Fee: \$65.00. Click on Pay button below to make the payment.

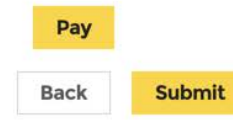

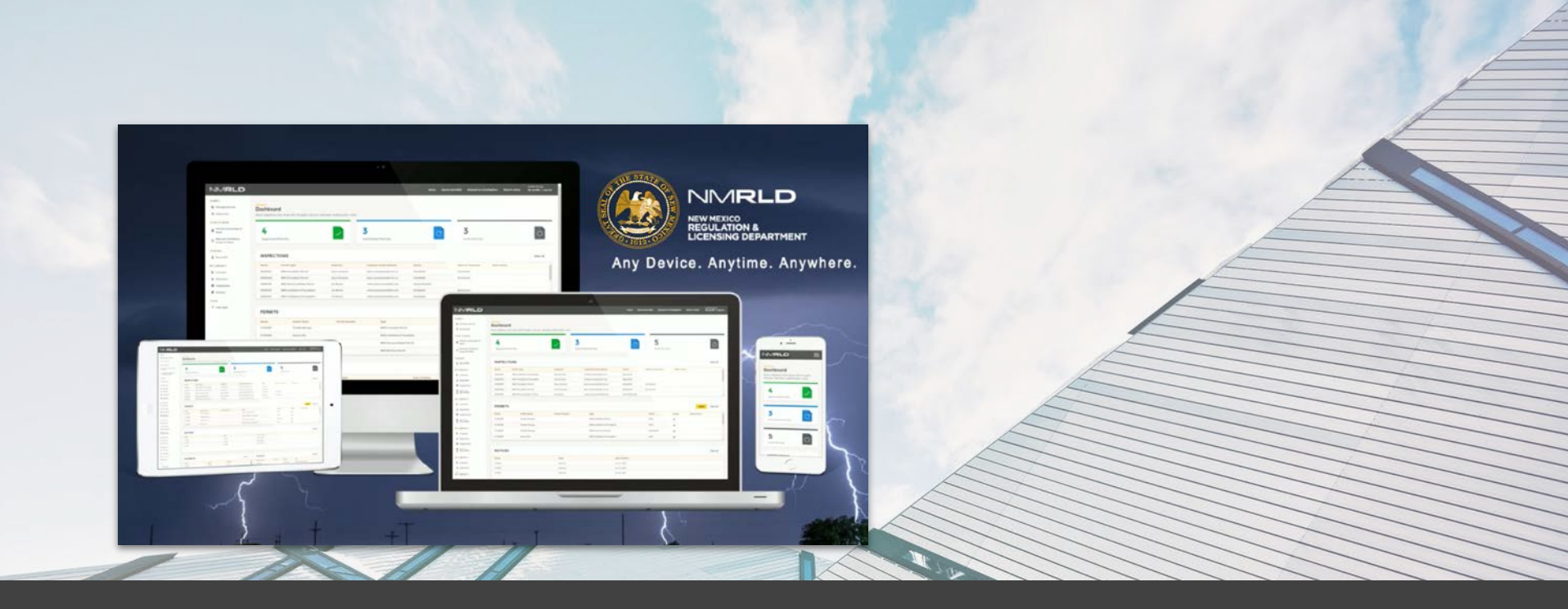

## **TICKET MANAGEMENT - CANCEL PERMIT**

MTX

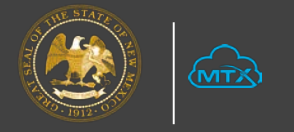

# Ticket Management-Cancel a Permit

| NMRLD                                                                      |                                                                                                    | Home Search permit(s)                                                           | Request an investigation                                         | Search Notice                                                              | Jordan Black<br>My profile   Log out                                                               |
|----------------------------------------------------------------------------|----------------------------------------------------------------------------------------------------|---------------------------------------------------------------------------------|------------------------------------------------------------------|----------------------------------------------------------------------------|----------------------------------------------------------------------------------------------------|
| Manage permits                                                             | Manage permits<br>Use the quick links below to apply for                                                                                                  | a new, or manage existing                                                       | g permits.                                                       |                                                                            |                                                                                                    |
| SCOPE OF WORK Permits and Scope Of Work Request Installation Scope Of Work | • New Permit(s)<br>Complete the permit<br>application form to apply<br>for a permit. Permit must<br>be approved before work<br>can be done on a job site. | Renew Pe<br>Complete th<br>permit appl<br>a permit new                          | ermit(s)<br>he renew<br>icaton form for<br>aring expiration.     | Cancel I<br>Request of<br>permit that<br>issued.                           | Permit(s)<br>ancel permit for a<br>at has been                                                     |
| PERSONAL                                                                   | Apply for a new permit                                                                                                    | Renew a p                                                                       | ermit                                                            | Cancel a                                                                   | permit                                                                                             |
| Community Admin                                                            |                                                                                                    |                                                                                 |                                                                  |                                                                            |                                                                                                    |
| MY COMPANY'S Licenses Payments Inspections                                 | Withdraw Permit(s)<br>Request withdraw permit<br>for a submitted permit<br>application that has not<br>been issued a permit<br>number.                    | Change o<br>Request a c<br>address for<br>permit appl<br>permit that<br>issued. | f Address<br>hange of<br>a submitted<br>ication or a<br>has been | Request<br>Inspecti<br>Request a<br>to evaluat<br>condition<br>to the fina | t <b>Pre-</b><br>on<br>pre-inspection<br>cion a property's<br>or readiness prior<br>al inspection. |
| 🦁 Notices                                                                  | Withdraw a permit                                                                                                    | Change an a                                                                     | address                                                          | Request a pro                                                              | e-inspection                                                                                       |

# Ticket Management-Cancel a Permit

| NMRLD                                                                                         |                                                | Ног                                                          | me Search permit(s           | ) Request an investigation    | Search Notice         | <sup>Jordan Black</sup><br>My profile   Log out |
|-----------------------------------------------------------------------------------------------|------------------------------------------------|--------------------------------------------------------------|------------------------------|-------------------------------|-----------------------|-------------------------------------------------|
| PERMITS                                                                                       | Cancel Permit                                  | iltered by number r                                          | ame or type using            | the fields below              |                       |                                                 |
| <ul> <li>All permits</li> <li>SCOPE OF WORK</li> <li>Permits and Scope Of<br/>Work</li> </ul> | Manufactured Housin<br>A cancellation for a pe | intered by number, r<br>ig Division<br>ermit may be requeste | d after a permit is app      | roved but prior to an inspect | ion. Please select tl | ne permit below.                                |
| Request Installation<br>Scope Of Work                                                         | Record ID                                      |                                                              | Permit Type Select an Option | •                             | С                     | lear Search                                     |
| Community Admin                                                                               | Record ID 1                                    | Permit Type                                                  | ↑↓ Issue Date                | ↑J. Submitted Date            | ↑↓ Action             |                                                 |
| L My profile                                                                                  | MHDR_2020000208                                | MHD Structural Repair<br>Permit                              |                              |                               | Request 0             | Cancel Permit                                   |
| MY COMPANY'S                                                                                  | MHDR_2020000072                                | MHD Electrical Permit                                        |                              |                               | Request 0             | Cancel Permit                                   |
| E Licenses                                                                                    | MHDR_2020000076                                | MHD Structural Repair<br>Permit                              |                              |                               | Request C             | Cancel Permit                                   |
|                                                                                               | MHDR_2020000070                                | MHD Structural Repair<br>Permit                              |                              |                               | Request C             | Cancel Permit                                   |
| Notices                                                                                       | PFOU_2020000068                                | MHD Foundation Permit                                        |                              |                               | Request 0             | Cancel Permit                                   |
|                                                                                               | REOU 2020000163                                | MHD Foundation Pormit                                        |                              |                               |                       |                                                 |

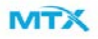

# Ticket Management-Cancel a Permit

| NMRLD                                            |                                                                     |                                                                                                    |      |         |           |      |            |
|--------------------------------------------------|---------------------------------------------------------------------|----------------------------------------------------------------------------------------------------|------|---------|-----------|------|------------|
| PERMITS<br>Bit Manage permits<br>III All permits | Cancel Permit<br>Cancel Permit can be filtered by n                 |                                                                                                    |      |         |           |      |            |
| SCOPE OF WORK                                    | Manufactured Housing Division<br>A cancellation for a permit may be | Confirmation                                                                                                    |      | n - a   |           |      |            |
| Request installation     Scope Of Work  PERSONAL |                                                                     | *Cancellation Reason                                                                                                    |      |         |           |      | ear Search |
| 초 Community Admin<br>초 My profile                | Record ID 7                                                         | * Cancellation Explanation                                                                                                    |      |         | 14 Action |      |            |
| MY COMPANY'S<br>B: Licenses                      |                                                                     | It might take 6-12 months for MHD to process your refund request <ul> <li>Do you want to Generate a Refund Request?</li> </ul> | t.   |         | Cancel P  | emit |            |
| Paymenta     Inspections     Notices             |                                                                     | Car                                                                                                    | Last | Confirm |           |      |            |
| OTHER<br>O Help desk                             |                                                                     |                                                                                                    |      |         |           |      |            |
| 劃 User guide                                     |                                                                     |                                                                                                    |      |         |           |      |            |

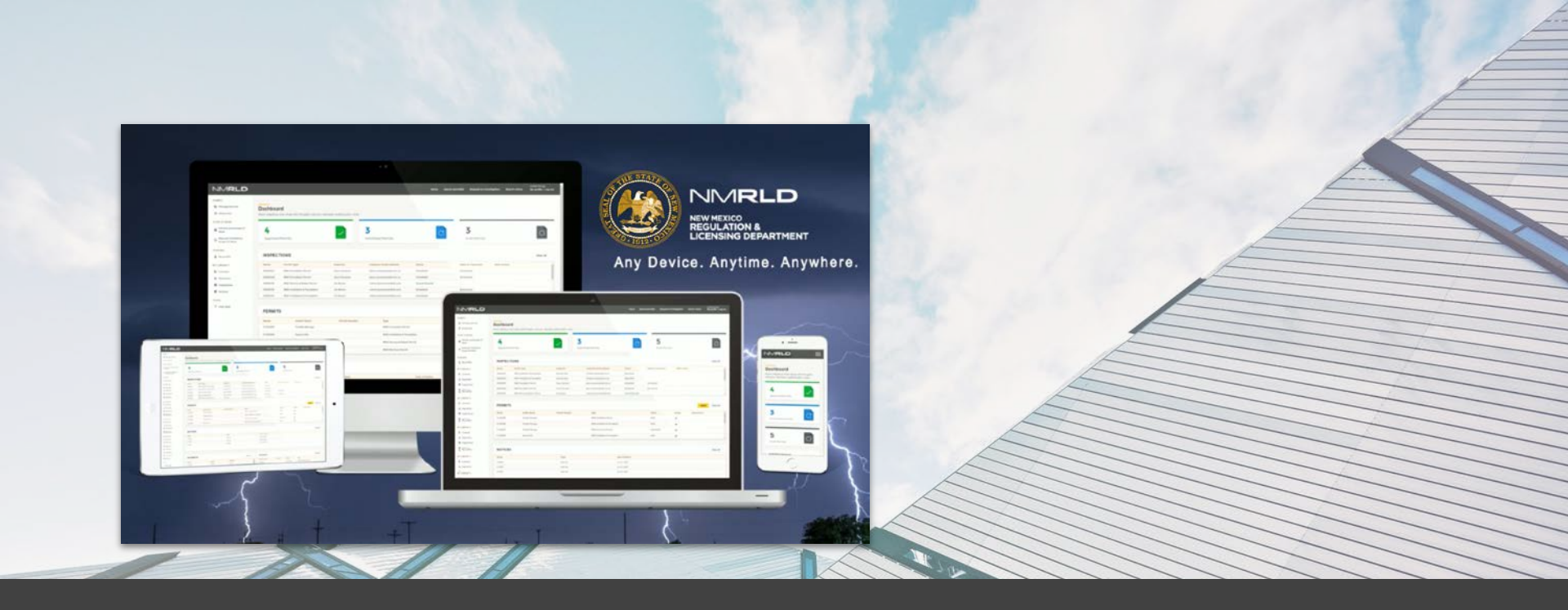

## **TICKET MANAGEMENT - CHANGE ADDRESS**

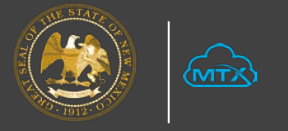

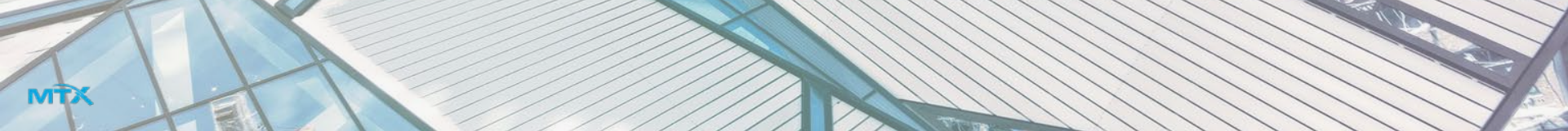

## Ticket Management-Change an Address

| NMRLD                                                                      |                                                                                                    | Home S        | Search permit(s)                                        | Request an investigation                                   | Search Notice                             | Jordan Black<br>My profile   Log ou                       |
|----------------------------------------------------------------------------|----------------------------------------------------------------------------------------------------|---------------|---------------------------------------------------------|------------------------------------------------------------|-------------------------------------------|-----------------------------------------------------------|
| PERMITS Manage permits                                                     | Manage permits<br>Use the quick links below to apply for                                                                                                | r a new, or m | nanage existing                                         | permits.                                                   |                                           |                                                           |
| SCOPE OF WORK Permits and Scope Of Work Request Installation Scope Of Work | New Permit(s)<br>Complete the permit<br>application form to apply<br>for a permit. Permit must<br>be approved before work<br>can be done on a job site. | ¢¢            | Renew Pe<br>Complete th<br>permit appli<br>a permit nea | rmit(s)<br>ne renew<br>caton form for<br>aring expiration. | Cancel<br>Request<br>permit th<br>issued. | Permit(s)<br>cancel permit for a<br>at has been           |
| PERSONAL                                                                   | Apply for a new permit                                                                                                    |               | Renew a p                                               | ermit                                                      | Cancel                                    | a permit                                                  |
| <ul> <li>Community Admin</li> <li>My profile</li> </ul>                    |                                                                                                    |               |                                                         |                                                            |                                           |                                                           |
| MY COMPANY'S<br>È≿ Licenses                                                | Withdraw Permit(s)<br>Request withdraw permit<br>for a submitted permit                                                                                 |               | Change of<br>Request a cl<br>address for                | Address                                                    | Request Request                           | <b>t Pre-</b><br>ion<br>a pre-inspection                  |
| Payments     Inspections                                                   | application that has not<br>been issued a permit<br>number.                                                                                             |               | permit appli<br>permit that<br>issued.                  | cation or a<br>has been                                    | to evalua<br>conditior<br>to the fin      | tion a property's<br>or readiness prior<br>al inspection. |
| <ul> <li>Notices</li> </ul>                                                | Withdraw a permit                                                                                                    |               | Change an a                                             | ddress                                                     | Request a pr                              | e-inspection                                              |

# Ticket Management-Change an Address

| NMRLD                                 |               |                               | Home               | e Search permit(s)                                 | Request an investigatior | n Search Notice        | Jordan Black<br>My profile   Log out |
|---------------------------------------|---------------|-------------------------------|--------------------|----------------------------------------------------|--------------------------|------------------------|--------------------------------------|
| PERMITS                               | Address       | Change                        |                    |                                                    |                          |                        |                                      |
| 🏂 Manage permits                      | Address Cha   | nge can be filter             | ed by number,      | name, type, or stat                                | us using the             |                        |                                      |
| III permits                           | fields below. | 5                             | , j                |                                                    | 5                        |                        |                                      |
| SCOPE OF WORK                         | Manufactu     | ured Housing Divisi           | on                 |                                                    |                          |                        |                                      |
| Permits and Scope Of<br>Work          | Please sel    | ect the eligible app          | lication/permit b  | elow to request an ac                              | ddress change.           |                        |                                      |
| Request Installation<br>Scope Of Work | Record ID     |                               | Permit Type        |                                                    | Status                   |                        |                                      |
| PERSONAL                              |               |                               | Select an C        | ption 🔻                                            | Select an Option         | ▼ Cle                  | ear Search                           |
| 2 Community Admin                     | Record 1      | Permit Type 1                 | Status 🗘 A         | ddress                                             | Community                | Space<br>Number Action |                                      |
| 💄 My profile                          | A-000015      | MHD Installation & Foundation | Draft              |                                                    |                          | Change                 | e Address                            |
| MY COMPANY'S                          | A-000016      | MHD Installation &            | Submitted 33       | 4 Camino Cerrito, Santa I                          | Fe, New                  | Chang                  | a Address                            |
| Licenses                              |               | Foundation                    | М                  | exico, USA                                         |                          | Change                 | e Address                            |
| Payments                              | A-000083      | MHD Installation<br>Permit    | Submitted 33<br>M  | 4 Camino Cerrito, Santa F<br>exico, USA            | Fe, New                  | Change                 | e Address                            |
| Inspections                           | A-000316      | MHD Foundation<br>Permit      | Submitted 77<br>Al | 23 Calle Comodo Northe<br>buquerque, New Mexico,   | ast,                     | Change                 | e Address                            |
| 🦁 Notices                             | A-000324      | MHD Foundation<br>Permit      | Draft 41<br>Al     | 8 Girard Boulevard South<br>buquerque, New Mexico, | east, 🔽<br>, USA         | 231 Change             | e Address                            |
| OTHER<br>? Help desk                  | A-000327      | MHD Foundation<br>Permit      | Draft 33<br>M      | 4 Camino Cerrito, Santa F<br>exico, USA            | Fe, New                  | Change                 | e Address                            |

# Ticket Management-Change an Address

| JMRLD                                 |                                             | Home Search permit(s) Request an inve                                    | etigation Search Notice My profil |
|---------------------------------------|---------------------------------------------|--------------------------------------------------------------------------|-----------------------------------|
| UNITS.                                | Address Change                              |                                                                          | ×                                 |
| Manage permits                        |                                             | Change Address                                                           |                                   |
| All permits                           |                                             | Change Address                                                           |                                   |
|                                       | Current Address                             | 1                                                                        |                                   |
|                                       | Street                                      | City<br>Contra Fr                                                        |                                   |
| Permits and Scope Of<br>Work          | 334 Camino Cerrito                          | Santa Fe                                                                 | _                                 |
|                                       | State                                       | Zip                                                                      |                                   |
| Request Installation<br>Scope Of Work | New Mexico                                  | 87505                                                                    |                                   |
|                                       | Community                                   |                                                                          | Clear Se                          |
|                                       | Directions to Location                      |                                                                          |                                   |
| Community Admin                       |                                             |                                                                          | Action                            |
| My profile                            |                                             |                                                                          |                                   |
|                                       |                                             |                                                                          | Change Address                    |
|                                       |                                             |                                                                          | Change Address                    |
| Licenses                              | New Address                                 |                                                                          |                                   |
| Payments                              | Address of location search                  |                                                                          | Change Address                    |
| Inspections                           | e Search by a location name or address to a | utomatically populate the address fields below (optional)                | Change Address                    |
| Notices                               |                                             |                                                                          |                                   |
|                                       | Street                                      | City                                                                     | Change Address                    |
|                                       |                                             |                                                                          | Changes and the                   |
| Heip desk                             | State                                       | *Zip                                                                     | Change Address                    |
| User guide                            |                                             | Cano                                                                     | el Save Change Address            |
|                                       | A-000536 MHD Installation & Foundation      | Submitted K18 Girard Boulevard Southeast, Albuquerque, New Mexico, USA 🖉 | A) Change Address                 |

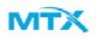

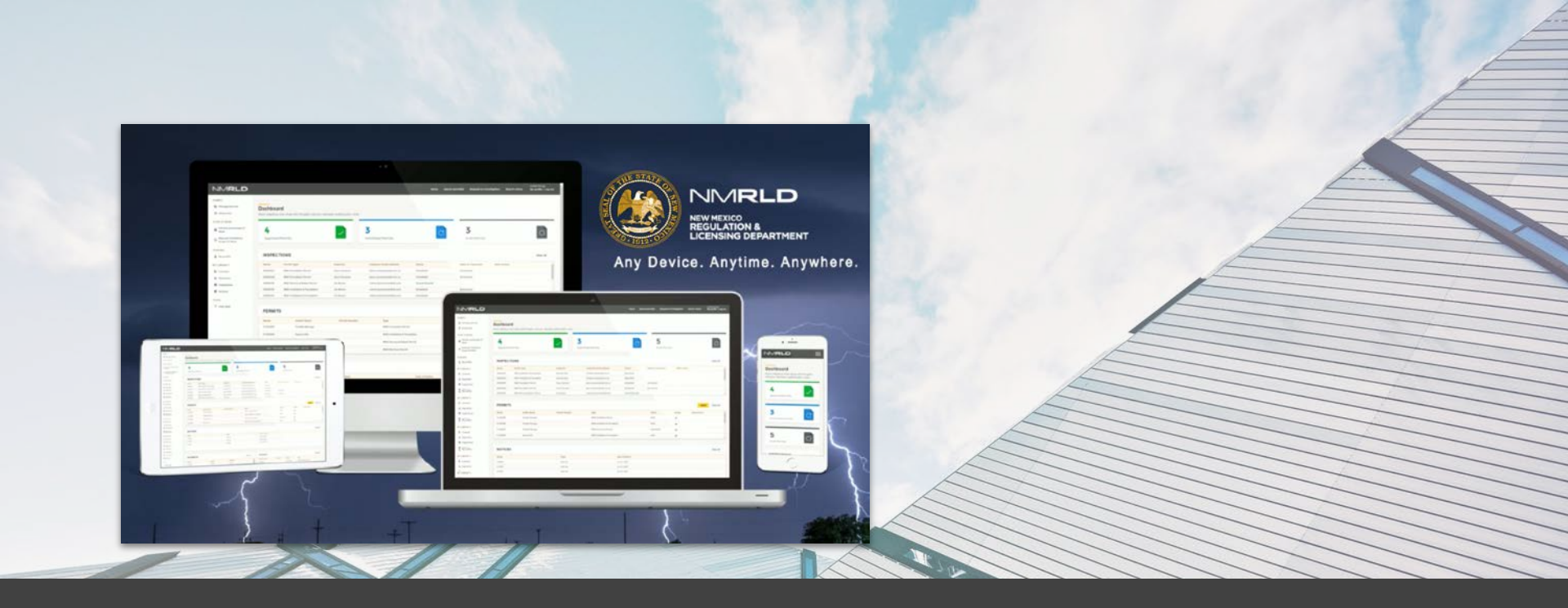

## **TICKET MANAGEMENT - HELP DESK**

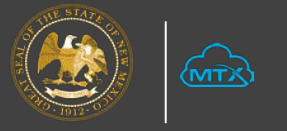

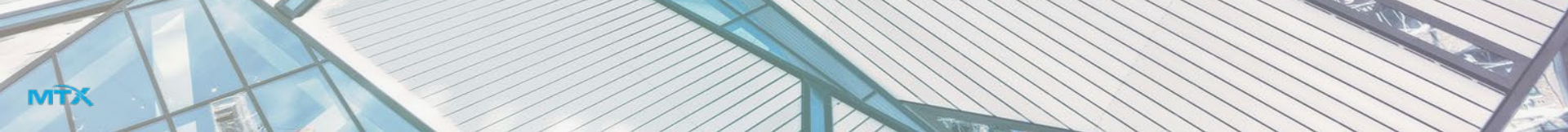

|                                   | RLD                       |                                               |                     | Home                     | Search perr      | nit(s) Request an investi     | gation        | Search Notice      | Jordan Black<br>My profile   Log out |
|-----------------------------------|---------------------------|-----------------------------------------------|---------------------|--------------------------|------------------|-------------------------------|---------------|--------------------|--------------------------------------|
| PERMITS<br>Manage<br>III All perm | permits                   | Dashboard<br>Welcome to the Mar<br>dashboard. | nufactured          | Housing Divisio          | n permittin      | g and inspections             |               |                    |                                      |
| SCOPE OF WO                       | RK                        |                                               |                     |                          |                  |                               |               |                    |                                      |
| Permits<br>Work                   | and Scope Of              | 27                                            |                     |                          | 8                | C                             | 1             | 21                 |                                      |
| Request<br>Scope O                | t Installation<br>of Work | Approved Perm                                 | its                 |                          | Submitted F      | Permits                       |               | Draft Permits      |                                      |
| PERSONAL                          |                           |                                               |                     |                          |                  |                               |               |                    |                                      |
| 🙎 Commu                           | nity Admin                | INSPECTION                                    | S                   |                          |                  |                               |               |                    | View All                             |
| 💄 My profi                        | ile                       | Inspection Number                             | Record ID           | Permit Type              | Inspector        | Inspector Email Address       | Status        | Date of Inspection | Next Action                          |
| MY COMPANY                        | S                         | 00004510                                      | MHDR_2020<br>000128 | MHD Mechanical<br>Permit | Joseph<br>Aragon | joseph.aragon@state.nm.u<br>s | Submitt<br>ed |                    | l                                    |
| Licenses                          | 5                         | 00004499                                      | PFOU_2020<br>000102 | MHD Foundation<br>Permit | Russell<br>Wink  | russell.wink@state.nm.us      | Schedul<br>ed | Scheduled          |                                      |
| Paymen                            | ts                        | 00004491                                      | MHDR_2020           | MHD Mechanical           | Joseph           | joseph.aragon@state.nm.u      | Schedul       | Scheduled          |                                      |
| Inspection                        | ons                       | 0000//00                                      |                     |                          | Aragon           | 3                             | Cohodal       | Calculated         |                                      |
| 💙 Notices                         |                           | 00004490                                      | PFOU 2020           | MHD Foundation           | Joseph           | ioseph.aragon@state.nm.u      | Schedul       | Scheduled          |                                      |

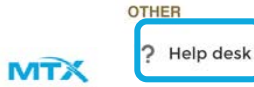

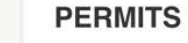

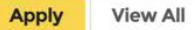

MTX

| NMRLD                                                                         |                                          | Home Searc                 | h permit(s) Request an investigati        | on Search Notice | Jordan Black<br>My profile   Log out |
|-------------------------------------------------------------------------------|------------------------------------------|----------------------------|-------------------------------------------|------------------|--------------------------------------|
| PERMITS Manage permits All permits SCOPE OF WORK Permits and Scope Of         | Help desk<br>Requests can be filtered by | y number, status, and type | using the fields below.                   |                  |                                      |
| <ul> <li>Work</li> <li>Request Installation</li> <li>Scope Of Work</li> </ul> | Request Number                           | Status<br>Select an Option | Type           ▼         Select an Option | •                | Clear Search                         |
| PERSONAL                                                                      | Request Number 👃 Su                      | bject î↓ Status            | ↑↓ Type ↑↓ Created Date ↑↓                | Action           |                                      |
| <ul> <li>Community Admin</li> <li>My profile</li> </ul>                       | 00001310 Ch                              | ange my Last Name New      | Problem Aug 4, 2020                       | View Ticket      | Close Case                           |
| MY COMPANY'S                                                                  |                                          |                            | Page 1 of 1                               |                  |                                      |
| Licenses                                                                      |                                          |                            |                                           |                  |                                      |
| 👸 Payments                                                                    |                                          | Firs                       | t 🔇 🔀 Last                                |                  |                                      |
| Inspections                                                                   |                                          |                            |                                           |                  |                                      |
| Votices                                                                       |                                          |                            |                                           |                  |                                      |
| OTHER                                                                         |                                          |                            |                                           |                  |                                      |
| 2 Help desk                                                                   |                                          |                            |                                           |                  |                                      |

| NMRLD                                   |                          | Home Search permit(s)                 | Request an investigation | Search Notice | Jordan Black<br>My profile   Log out |
|-----------------------------------------|--------------------------|---------------------------------------|--------------------------|---------------|--------------------------------------|
| PERMITS                                 |                          |                                       |                          |               |                                      |
| Manage permits                          | Help desk                |                                       |                          |               |                                      |
| III All permits                         | Reque:                   | New Request                           |                          |               |                                      |
| SCOPE OF WORK                           | New                      |                                       |                          |               |                                      |
| Permits and Scope Of<br>Work            | Permit or inspection iss | sues? Enter the details of your reque | est below.               |               |                                      |
| C Request Installation<br>Scope Of Work | *Subject                 |                                       | ]                        | * CI          | ear Search                           |
| PERSONAL                                | Request Type             |                                       |                          |               |                                      |
| 💈 Community Admin                       | Problem                  |                                       | •                        |               |                                      |
| My profile                              | * Description            |                                       |                          | View Ticket   |                                      |
|                                         |                          |                                       |                          |               |                                      |
| MY COMPANY'S                            |                          |                                       | 1                        |               |                                      |
| E Licenses                              |                          |                                       |                          |               |                                      |
| Payments                                |                          |                                       | Cancel Save              |               |                                      |
| Inspections                             |                          |                                       |                          |               |                                      |
| 🕲 Notices                               |                          |                                       |                          |               |                                      |

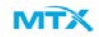

| NMRLD                                 |                        | Success<br>Request | submitted           | l successfi | ully         | $\mathbf{X}$ | nvestigation | Search Notice | Jordan Black <sup>Ng</sup><br>My profile   Log out |
|---------------------------------------|------------------------|--------------------|---------------------|-------------|--------------|--------------|--------------|---------------|----------------------------------------------------|
| PERMITS                               |                        |                    |                     |             |              |              |              |               |                                                    |
| Manage permits                        | Help desk              |                    |                     |             |              |              |              |               |                                                    |
| III permits                           | Requests can be filter | ed by num          | ber, status         | , and type  | using the fi | elds below.  |              |               |                                                    |
| SCOPE OF WORK                         | New                    |                    |                     |             |              |              |              |               |                                                    |
| Permits and Scope Of<br>Work          |                        |                    |                     |             |              |              |              |               |                                                    |
| Request Installation<br>Scope Of Work | Request Number         |                    | Status<br>Select an | Option      | Ŧ            | Select an (  | Option       | •             | Clear Search                                       |
| PERSONAL                              | Request Number 🔱       | Subject            | î↓                  | Status 🗘    | Туре         | î↓ Create    | d Date ↑↓ A  | ction         |                                                    |
| 💂 Community Admin                     | 00001310               | Change my          | Last Name           | New         | Problem      | Aug 4, 2     | 020          | View Ticket   | Close Case                                         |
| 💄 My profile                          | 00001311               | Renew Pern         | nit                 | New         | Feature Requ | est Aug 4 2  | 020          |               |                                                    |
| MY COMPANY'S                          |                        |                    |                     | 1.000       |              |              |              | View Ticket   | Close Case                                         |
| Licenses                              |                        |                    |                     |             |              |              |              |               |                                                    |
| B Payments                            |                        |                    |                     |             | Page 1 of    | 1            |              |               |                                                    |
| Inspections                           |                        |                    |                     | Firs        | t < >        | Last         |              |               |                                                    |
| Votices                               |                        |                    |                     |             |              |              |              |               |                                                    |
## **Questions?**

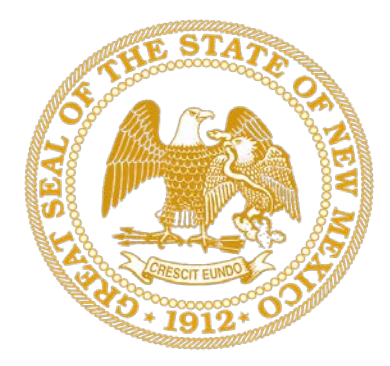

## New Mexico Regulation and Licensing Department

## **Manufactured Housing Division**

Follow the rules. Be smart. Stay positive. We will get through this

#AlltogetherNM

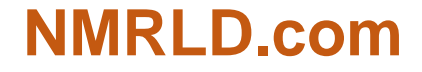

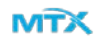